# CA 互联互通(辽宁版)数字证书 办理操作指南

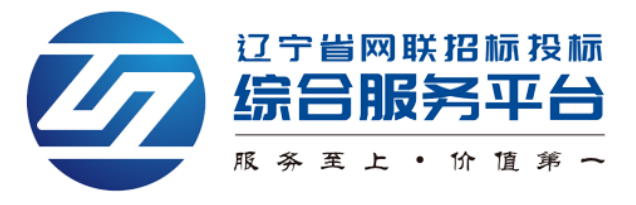

| <i>—`</i> , | 账号注册1                             |
|-------------|-----------------------------------|
| <u> </u>    | 完善个人信息2                           |
| 三、          | 选择角色及身份类型3                        |
|             | (一)选择角色类型3                        |
|             | (二)选择身份类型4                        |
| 四、          | 完善企业信息6                           |
| 五、          | 人员管理11                            |
|             | (一)新增人员11                         |
|             | (二)管理员可为本人及企业其他人员分配或删除角色12        |
|             | (三)管理员可为企业其他人员完善个人信息13            |
|             | (四)管理员可为本人及企业其他人员重置密码15           |
|             | (五)管理员可转让其管理员身份16                 |
|             | (六)管理员可将本企业人员与本公司解除绑定17           |
|             | (七)管理员可审核加入本企业的人员信息19             |
|             | (八)管理员可更改本企业人员的登录账号(注册手机号) 19     |
| 六、          | CA 数字证书申请21                       |
|             | (一)管理员申请企业主锁21                    |
|             | (二)管理员申请企业个人锁 31                  |
|             | (三)企业个人身份申请企业个人锁(个人身份包括项目负责人或授权委托 |
|             | 人、造价师)                            |
| 七、          | 发票管理                              |
| 八、          | CA 数字证书新增平台                       |
| 九、          | 企业变更                              |
| +、          | CA 数字证书补办                         |
| +-          | -、CA 数字证书注销50                     |
| +=          | L、CA 数字证书续费52                     |
| +=          | E、浏览器版本及相关设置59                    |

目 录

# 一、账号注册

 使用火狐或谷歌浏览器,登录辽宁省网联招标投标综合服务平台 (https://www.lnwlzb.com/#/),通过首页点击【立即登录】→【注册账号】 进行线上主体注册,如图1:

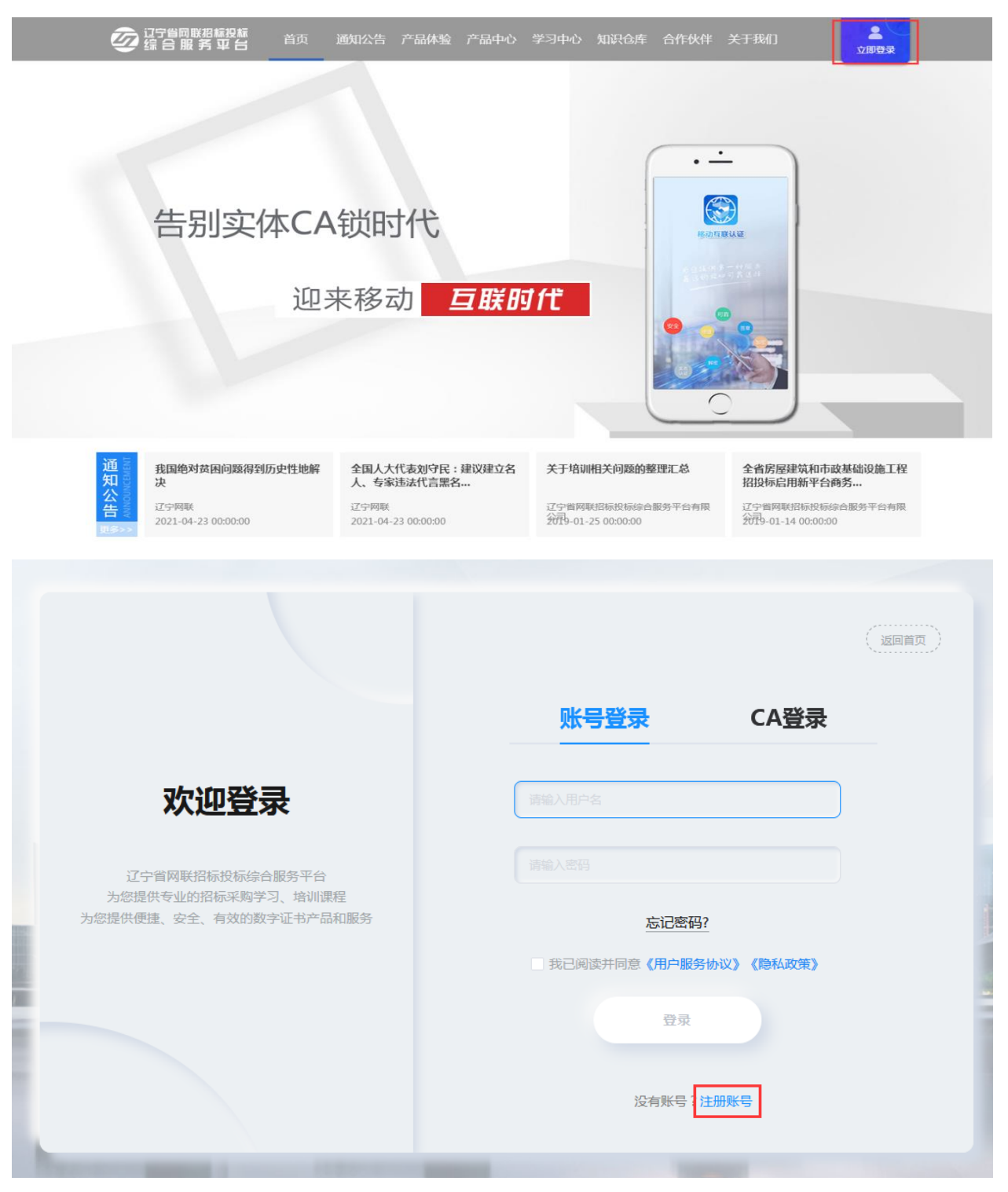

【图1】

 2. 在注册页面输入申请人手机号、校验码,点击【获取验证码】。输入手机 短信接收到的验证码后输入密码,勾选"我已阅读"并同意《用户注册协议》、 《用户服务协议》、《隐私政策》后,点击【注册】,如图 2:

| 2 38 |       |                                       |
|------|-------|---------------------------------------|
|      | 9+3=7 | 欢迎加入                                  |
| 3 话输 | 获取验证码 | 辽宁省网联招标投标综合服务平台                       |
| 4 词题 |       | 您身边的招标采购业务专家<br>我们为了招标采购各方面市场主体提供专业化、 |
| 5 请用 |       | 化、个性化的咨询、服务及解决方案                      |

【图2】

# 二、完善个人信息

1. 点击【个人中心】→【编辑个人信息】,进入个人信息完善页面,如图 1:

| 辽宁省网联招标投标<br>综合服务平台          | 首页 |      | 体验中心  产品中心 | 学习中心 | 知识仓库 下载中心 | 关于我们 |         |
|------------------------------|----|------|------------|------|-----------|------|---------|
|                              |    | 个人信息 | 订单管理       | 发票管理 | 我的课程      |      |         |
|                              |    |      |            |      |           |      |         |
| ℓ编组个人信息     11     11     11 |    |      | 小頭線的       | 长号管理 |           |      | A HANNA |
| ER                           |    |      |            |      |           |      |         |

| 25首阿联招标投标<br>会合服务平台 首页                             | 通知公告 体验中心 产品中心 学习                                    | 习中心 知识仓库 下载中心 关于我们        | <b>全</b><br>个人中心 |
|----------------------------------------------------|------------------------------------------------------|---------------------------|------------------|
|                                                    | 个人信息订单管理                                             | 发票管理    我的课程              |                  |
| 个人主页 / 个人基本信息                                      |                                                      |                           |                  |
| 注册手机号: 1                                           | Θ                                                    |                           |                  |
| * 用户姓名: 《编辑                                        | Ē                                                    |                           |                  |
| * 用户身份证号: 《编辑                                      |                                                      |                           |                  |
| * 电子邮箱: 《编》                                        | Ê.                                                   |                           |                  |
| 身份证国徽面彩色扫描件或复印件加<br>盖公章(签章不要遮挡文字)<br>(JPG/PNG/PDF) | 1 身份证人像面彩色扫描件或复印件加<br>盖公章(签章不要遮挡文字)<br>(JPG/PNG/PDF) | 手持身份证人像照<br>(JPG/PNG/PDF) |                  |
| <b>点击上传</b><br>身份证正面                               | 点击上传<br>身份证反面                                        | 点击上传                      |                  |
| ← <u>确认完善信息,返回主页</u>                               |                                                      |                           |                  |

【图1】

2.填写信息并上传相关附件后,点击【确认完善信息,返回主页】,将显示【己完善】并弹出【关联公司及身份选择】页面,如图 2:

| 2 记字省网联招标投标 综合服务平台 | 首页 通知公告 | 体验中心 产品中心 |        |             | 个人中心 | 前往老平台 |
|--------------------|---------|-----------|--------|-------------|------|-------|
|                    | 个人信息    | 订单管理      | 发票管理   | 我的课程        |      |       |
|                    |         | 关联公司      | 司及身份选择 |             | ×    |       |
| 义                  | 请选择您的角色 | ②企业       | ②个人    | 关联公司及身份选择说明 |      | CLAN  |
| QD 155             |         |           | + 新增   |             |      |       |
| ER 41 0            |         | 确认        | 选择身份   |             |      |       |
|                    |         |           |        |             |      |       |

【图2】

三、选择角色及身份类型

(一)选择角色类型

在完善个人信息后,点击【切换身份】,根据您的实际情况选择角色(包括 企业角色和个人角色)。如您是企业角色,在选择企业角色后,点击【新增】, 如图 1:

| 辺宁省岡联招标投标<br>会合服务平台<br>首び                                | 〔  通知公告 体验中心 产品中心<br> | 学习中心 知识仓库   | 下载中心 关于我们   | ▲<br>↑人中心 |
|----------------------------------------------------------|-----------------------|-------------|-------------|-----------|
|                                                          | 个人信息订单管理              | 发票管理        | 我的课程        |           |
|                                                          |                       |             |             |           |
| <ul> <li>ℓ 编辑个/</li> <li>№ 15</li> <li>■A 410</li> </ul> | 【信息. 【1 切换身份          |             |             | C H       |
| 记了省网联招标投标<br>综合服务平台 首页                                   | 通知公告 体验中心 产品中/        | 心 学习中心 知识仓( | 车 下载中心 关于我们 | 前往考平台     |
|                                                          | 个人信息订单管理              | 发票管理        | 我的课程        |           |
|                                                          | 关联公                   | 司及身份选择      |             | ×         |
| 文<br>文<br>一<br>一<br>一<br>一<br>一<br>一                     | 选择您的角色 ⑦企业            | ⑦个人         | 关联公司及身份选择说明 |           |

| 文             | 请选择您的角色 ②企业 ③个人 | C-AN |
|---------------|-----------------|------|
| <b>15</b> ٤   | + 新増            |      |
| <b>ER</b> 410 | 确认选择身份          |      |
|               |                 |      |

【图1】

注:

1. 企业角色:有所属单位。

2. 个人角色: 无所属单位或评标专家(或招标人评委)。

#### (二)选择身份类型

如贵公司首次注册申请办理 CA 数字证书,请先选择管理员身份。填写企业 名称、统一社会信用代码,选择身份后,点击下方【提交】按钮,将提示申请身 份成功,如图 1:

| <b>这</b> 记守省网联招标投<br>综合服务平 | 編                                     | <b>上</b> 个人中心 | 前往老平台            |
|----------------------------|---------------------------------------|---------------|------------------|
|                            | 个人信息 订单管理 发票管理 我的课程                   |               |                  |
|                            | 关联公司及身份选择                             | ×             |                  |
|                            |                                       |               |                  |
| 文                          |                                       |               | - TIN            |
| <b>%</b> 1                 | * 用户姓名: 文                             |               |                  |
| <b>ER</b> 4                | * 企业名称: 河间                            |               |                  |
|                            | *统一社会信用代码: 91                         |               |                  |
| <b>应</b> 是                 | 身份 ◎: 管理员 ✓                           |               |                  |
| הונחיזנ <del>ים</del> ב.ני | 提交取消                                  |               |                  |
|                            |                                       | _             |                  |
|                            | 关联公司及身份选择                             |               |                  |
|                            |                                       | 联公司及1         | 自份选择说明           |
|                            |                                       |               | 3 03 223 + 00 93 |
| 请选择                        | 您的角色 ② 企业 ② 个人                        |               |                  |
|                            |                                       |               |                  |
|                            |                                       |               |                  |
| * 用户姓                      | 名: 2018年                              |               |                  |
| * 金小文                      | ····································· |               |                  |
| 2000                       | 申请身份成功!                               |               |                  |
| *统一社会信用代                   | · · · · · · · · · · · · · · · · · · · |               |                  |
| 身份(                        | ●: 管理员                                |               | -                |

【图1】

# 注:

1. 企业身份

管理员:拥有平台企业信息、人员管理、CA管理、订单管理、发票管理等所 有功能的操作权限,身份唯一。

项目负责人或授权委托人:拥有平台 CA 管理、订单管理、发票管理等功能

的操作权限,身份不唯一。

造价师:具有相应执业资格的从业人员,拥有平台 CA 管理、订单管理、发 票管理等功能的操作权限,身份不唯一。

2. 个人身份

自然人:无所属单位的个人身份。

评标专家:参与辽宁建设工程及辽宁省政府采购电子评标活动的评标专家或 朝阳市公共资源交易平台招标人评委。

#### 四、完善企业信息

1. 在选择管理员身份后,点击【企业信息】→【编辑企业信息】,即可进入
 企业信息填写页面,如图 1:

| 辽宁省网联招标投标<br>综合服务平台 | 首页 通知公告        | 产品体验产品中心 | > 学习中心 知识仓!       | 车 合作伙伴 关于: | 我们   | 2<br>个人中心 |
|---------------------|----------------|----------|-------------------|------------|------|-----------|
| 个人信息                | 企业信息           | 人员管理 CA管 | 管理 订单管理           | 发票管理       | 我的课程 |           |
|                     |                |          |                   |            |      |           |
| 单位基本信息              |                |          |                   |            |      |           |
| 公司名称: 中国建筑          | and the second | ℓ编辑企业信/  |                   | 4          |      |           |
| 公司电话: 1860          | (草稿中)          |          | 公司地址: 未完善         | `          |      |           |
| 公司邮箱: Inw.          | (草稿中)          |          | <b>注册资本</b> : 未完善 |            |      |           |
|                     |                |          |                   |            |      |           |

【图1】

2. 填写企业信息并上传附件后,点击【下一步】,如图 2:

| 27省网) 综合服                                                                                                    | 联招标投标<br>务 平 台 | 首页 通知公告体 | 验中心 产品中心           | 学习中心 夠    | 知识仓库 下载中心 | > 关于我们     | 2 个人中心 | 前往老平台 |
|----------------------------------------------------------------------------------------------------|----------------|----------|--------------------|-----------|-----------|------------|--------|-------|
| 个人信息                                                                                                    | 企业信息           | 人员管理     | CA管理               | 订单管理      | 发票管理      | 我的课程       |        |       |
|                                                                                                    |                |          | ····2·····<br>开票信息 |           |           | 3          |        |       |
| * 单位名称:                                                                                                    | 辽宁             |          | 公司地                | 址 🛛 : 🛛 请 |           | $\sim 2$   |        |       |
| *统一社会信用代码:                                                                                                    | 9              |          | *法定                | 大表人: 请    |           |            |        |       |
| * 注册资本:                                                                                                    |                |          | * 企业               | 主册地: 清    |           |            |        |       |
| * 法定代表人身份证号:                                                                                                    |                |          | *法定代表人             | 手机号: 请    |           |            |        |       |
| * 住所 🛭 :                                                                                                    |                |          |                    |           |           |            |        |       |
| * 主体类型           • 主体类型         • 主体类型         • 主体类型         • 三 招标单位         □ 投标单位         □ 招标代理         法定代表人身份证用徽面彩色扫描件         或复印件加盖公章(JPG/PNG/PDF)         或复印件加盖公章(JPG/PNG/PDF)         公章复印件(JPG/PNG/PDF)         公章复印件(JPG/PNG/PDF) |                |          |                    |           |           |            |        |       |
|                                                                                                    | 点击此处<br>上传附件   |          | 点击此处<br>上传附件       |           | ية<br>1   | 击此处<br>传附件 |        |       |
|                                                                                                    |                | 留        | ∉ <mark>下-#</mark> |           |           |            |        |       |

3. 弹出用户填写信息与系统识别信息对比页面,绿色代表数据对比一致,红 色代表数据对比不一致,系统识别可能存在误差,请确保您填写的信息与营业执 照内容完全一致后,点击【确定】,如图 3:

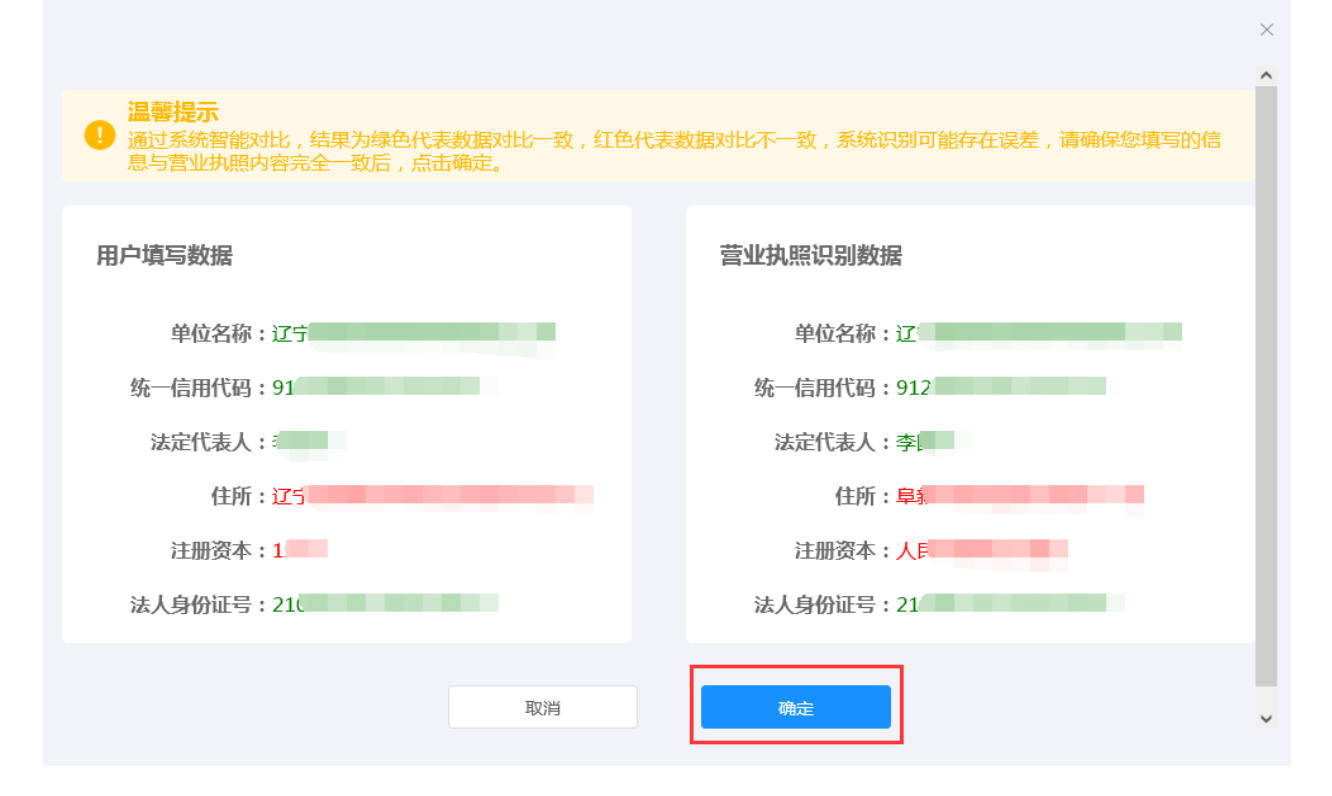

# 【图3】

4. 继续填写企业开票等相关信息,上传相关附件后,点击【下一步】,如图

| 4:                            |                                                          |                                                    |                 |                 |       |
|-------------------------------|----------------------------------------------------------|----------------------------------------------------|-----------------|-----------------|-------|
|                               | でに                                                       | 7省网联招标投标<br>合服务平台 <sup>首页</sup>                    | 通知公告 体验中心 产品中   | 心 学习中心 知识仓库 下载中 | 心关于我们 |
| ・単位基本信                        | <b>』</b> 』                                               | <b>2</b><br>开票信息                                   |                 | ····3)<br>兹章信息  |       |
| <b>納税人信息</b><br>开户银行名称:       | • 一般的院人                                                  | (                                                  | Ę               |                 |       |
| 温馨提示:<br>请根据企业自身情<br>子)普通发票。电 | 况勾选纳税人身份。一般纳税人可申请开身<br>子发票的法律效力、基本用途、基本使用制               | 見増値税专用发票;个人、事业单位<br>紀定等与増値税普通发票相同。                 | 立、小规模纳税人可申请开具增值 | 説 ( 电           |       |
| 开户许可证信息<br>*开户银行名称:           | 演输入                                                      |                                                    |                 |                 |       |
| * 开户银行账号:                     | 调输入                                                      |                                                    |                 |                 |       |
| 开票信息                          |                                                          |                                                    |                 |                 |       |
| 统一社会信用代码:                     | 91.                                                      | 企业注册地: 辽                                           | ÷               |                 |       |
| 单位名称: * 发要打印申话(哈务局预留申话):      | <b>辽宁</b>                                                | 住所: 辺<br>* 发栗接收邮箱:                                 | 「宁省」<br>        |                 |       |
| * 发票联系人:                      | :                                                        | *联系电话:                                             | 15              |                 |       |
| 78 TT                         | 定代表人授权委托书彩色<br>当请件(JPG/PNG/PDF) 信<br>生生成授权委托书 生:<br>点击此处 | 的增值税专用发票开票<br>意(JPG/PNG/PDF)<br>生成专用发票开票信息<br>点击此处 |                 |                 |       |
|                               | 上传授权委托书 上<br>( 雷盖章 , 签字 )                                | (传专用发票开票信息<br>(需盖章)                                |                 |                 |       |
|                               | E                                                        | -步 哲存 下-步                                          |                 |                 |       |

【图4】

5. 点击下载并上传【电子签章印模采集表】后,点击【提交审核】,如图 5:

| <b>这</b> 记了省际<br>综合日 | 网联招标投标服务 平台        |                      |               |                    |          | 关于我们            | 2              |
|----------------------|--------------------|----------------------|---------------|--------------------|----------|-----------------|----------------|
|                      | <b>1</b><br>单位基本信息 | ••••••               |               | ・2 ·······<br>开票信息 | •••••    |                 | ・3<br>怒章信息     |
|                      |                    |                      |               |                    |          |                 |                |
|                      | 电子签章印楼             | 評集表模板下载              |               |                    |          |                 |                |
|                      | 点击链接下              | - 载采集表模板: <u>电子签</u> | 章印模采集表-企业主锁。( | <u>locx</u>        |          |                 | - 1            |
|                      | 电子签章印模             | 採集表上传                |               |                    |          |                 | - 1            |
|                      | 电子签章印              | 〕模采集表上传预处理           |               |                    |          |                 | _              |
|                      |                    |                      | 取消            | 电子签章选择确定           |          |                 |                |
|                      | 行会公网联切复办           | =                    |               |                    |          |                 |                |
|                      | 综合服务平台             |                      | 印公告 体验中心 产    | 品中心 学习中心           | 知识仓库 下载中 | 心 关于我们          | 个人中心           |
|                      | 个人信息               | 企业信息                 | 人员管理          | CA管理               | 订单管理     | 发票管理            | 我的课程           |
| 企业主页 / 企             | 业基本信息              |                      |               |                    |          |                 |                |
|                      | 单位基本信              | 恴                    |               | <b>2</b><br>开票信息   | •••••    |                 | ·····3<br>签章信息 |
|                      |                    |                      |               |                    |          | l               |                |
|                      |                    |                      |               |                    |          | ٢               |                |
|                      |                    | 电子签章识别效果             | 展示            |                    |          |                 |                |
|                      |                    | (                    |               | Ĺ                  | 重        | 点击此处<br>新截取电子签章 |                |
|                      |                    |                      |               | 上一步                |          |                 |                |
|                      |                    |                      |               | - 1                |          |                 |                |

【图5】

6. 再次确认填写的信息及相关附件,确认无误,请点击【确定】,如图 6:

| ② <sup>辽宁省网联招标投资</sup><br>综合服务平台 | 标 首  |        |          |          |     |  |   | 个人中心 |  |
|----------------------------------|------|--------|----------|----------|-----|--|---|------|--|
| ľ                                | 电子签音 | 识别效果展示 |          |          |     |  | × |      |  |
|                                  |      | 盖章的增位  | 自祝专用发票开票 | 震信<br>見: |     |  |   |      |  |
|                                  |      |        | 企业公司     | jë :     | *** |  |   |      |  |
|                                  |      |        | 法人看      | ž :      | a   |  |   |      |  |
|                                  |      |        |          | 确定       |     |  | * |      |  |

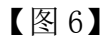

7. 企业信息变成"待审核"状态,请等待审核,如图7:

| ②<br>②<br>②<br>②<br>②<br>②<br>②<br>②<br>②<br>②<br>②<br>②<br>③<br>③<br>③<br>③<br>③<br>③<br>③<br>③ | 首页 通知公告 产品体          | 地 产品中心 学习中心 知识 | 检库 合作伙伴 | 关于我们   | ▲<br>个人中心 |
|--------------------------------------------------------------------------------------------------|----------------------|----------------|---------|--------|-----------|
| 个人信息                                                                                             | 企业信息 人员管理            | E CA管理 订单管     | 理 发票管理  | 里 我的课程 |           |
|                                                                                                  |                      |                |         |        |           |
| 单位基本信息                                                                                           |                      |                |         | _      | 1         |
| 公司名称: 中国                                                                                         | R                    | 编辑企业信息         |         |        |           |
| 公司电话: 186                                                                                        |                      | 公司地址: 沈阳       | 市       | - Vier |           |
| 公司邮箱: Inv                                                                                        | in the second second | 注册资本: 亂        |         |        |           |
|                                                                                                  |                      |                |         |        |           |

【图7】

(1)如企业信息"审核不通过",请根据下方处理意见,点击【编辑企业信息】,修改问题项后,重新【提交审核】,如图 8:

| 辽宁省网联招标投标<br>综合服务平台                      | 首页 通   | 知公告 产品体验 | 产品中心        | 学习中心    | 知识仓库 合 | 許伙伴 | 关于我们 | 个人中心 |
|------------------------------------------|--------|----------|-------------|---------|--------|-----|------|------|
| 个人信息                                     | 企业信息   | 人员管理     | CA管理        | 订单管理    | 里 发票   | 東管理 | 我的课程 |      |
| <b>单位基本信息</b><br>公司名称: 中国强<br>公司电话: 1860 |        | と编辑企い    | 业信息         | Hetut : | _      | ł   |      | ]    |
| 公司邮箱: Inwiz<br>序号                        | 审批时间   |          | 注册:<br>审核状态 | 资本:陆    | 处理意    | 现   |      | 类型   |
| 1                                        | 2021-0 |          | 审核不通过       | 统       | 一社会信   |     |      | 企业信息 |

【图8】

(2) 如企业信息"审核通过",即可申请 CA 数字证书,如图 9:

| 辽宁省网联招标投标<br>综合服务平台 |      | 通知公告 产品体验 | 产品中心 | 学习中心 知识仓库 | 合作伙伴 | 关于我们 | 个人中心 |  |
|---------------------|------|-----------|------|-----------|------|------|------|--|
| 个人信息                | 企业信息 | 人员管理      | CA管理 | 订单管理      | 发票管理 | 我的课程 |      |  |

| 单位基本信息     |      |                 |      |                                                                                                    |
|------------|------|-----------------|------|----------------------------------------------------------------------------------------------------|
| 公司名称: 中国   |      | <u> 2编辑企业信息</u> |      | ( CARANA CARANA |
| 公司电话: 18   |      | 公司地址: 沈         | 四市   |                                                                                                    |
| 公司邮箱: Inw' | -    | 注册资本: 🏼         |      |                                                                                                    |
|            |      |                 |      |                                                                                                    |
| 序号         | 审批时间 | 审核状态            | 处理意见 | 类型                                                                                                    |
| 1          | 202  | 审核通过            | 审核诵讨 | 企业信息                                                                                                    |

【图9】

# 五、人员管理

管理员可管理本企业的人员,具体权限如下:

# (一)新增人员

1.管理员点击【人员管理】→【新增人员】,如图1:

| 辽宁省网联招标投标<br>综合服务平台 | 首页   | 通知公告 产品体验 | 产品中心  学习中心 | 知识仓库 合作伙伴 | 关于我们      | 个人中心   |
|---------------------|------|-----------|------------|-----------|-----------|--------|
| 个人信息                | 企业信息 | 人员管理      | CA管理 订单管   | 理    发票管理 | 我的课程      |        |
| 请输入搜索内容             | Q    |           |            |           | 2 审核人员(0) | ③ 新増人员 |
| 序号 用户名称             | 身份证号 | 手机账号      | 添加时间       | 角色划       | 分         |        |
| 1 张 21              | 10   | 1860-     | 2021       | 管理5       | nc/       | 操作~    |

【图1】

2. 管理员点击【新增】,输入人员相关信息,点击【查重校验】后点击【确

定】,如图2:

| Ø  | 过宁省网联格林<br>综合服务 | 禄标<br>平 台 |         |         |         |        |        |                                                |                                   |   | ]         | 个人中心   |
|----|-----------------|-----------|---------|---------|---------|--------|--------|------------------------------------------------|-----------------------------------|---|-----------|--------|
|    | 人个              | 信息        | A.II./+ | -       |         | 新增人    | 、员     | - <u>- / / // / / / / / / / / / / / / / / </u> | <u>112 <del>- 12</del> AA TIN</u> | × | 我的课程      |        |
|    |                 |           | 温       | 馨提示:新增  | 曾人员信息,) | 点击"确定" | 按钮完成人员 | 员新增。                                           |                                   | 2 | 2 审核人员(0) | ④ 新增人员 |
| 序号 | 用户名称            |           |         | * 人员姓名: | 请输入人员   | 姓名     |        |                                                |                                   | ł |           |        |
| 1  | 34              | 210114    |         | * 身份证号: | 请输入身份认  | 证号     |        |                                                |                                   |   |           | 操作 ~   |
|    |                 |           |         | * 手机号码: | 请输入手机,  | 58     |        |                                                |                                   |   |           |        |
|    |                 |           |         | * 分配角色: | 请分配身份   |        |        | ~                                              |                                   |   |           |        |
|    |                 |           |         |         | 查重      | 巨校验    | 收起     |                                                |                                   |   |           |        |
|    |                 |           |         |         |         | 确定     |        |                                                |                                   |   |           |        |

【图2】

# (二)管理员可为本人及企业其他人员分配或删除角色

1. 管理员点击【操作】栏下的【角色管理】,如图1:

| 0  | 辽宁省网联招标<br>综合服务斗 | 没标<br>2 台 | 首页   | 通知公告 体验中 <sup>,</sup> | 心 产品 | 中心  学习中心 | > 知识仓库 | ■ 下载中心  | 关于我们             | 个人中心                                                                                                    |
|----|------------------|-----------|------|-----------------------|------|----------|--------|---------|------------------|----------------------------------------------------------------------------------------------------|
|    | 个人               | 信息        | 企业信息 | 人员管理                  | CA管  | 理 订单     | 管理     | 发票管理    | 我的课程             |                                                                                                    |
|    |                  |           | Q    |                       |      |          |        |         | 2 审核人员           | 3 ● 新增人员                                                                                                 |
| 序号 | 用户名称             |           | 身份证号 | 手机账号                  |      | 添加时间     |        | 身份类     | 型                |                                                                                                    |
| 1  | s⊮               | 21        |      | 138                   |      | 2021-0   |        | 管理员     |                  | 操作~                                                                                                    |
| 2  | ţ                | 43(       |      | 186                   |      | 2021-(   |        | 造价则     | Φ                | 操作 ~                                                                                                    |
| 3  | 리                | 13        |      | 13                    |      | 2021     |        | 项目负责人或把 | 受权委托人            | 操作 ~                                                                                                    |
|    |                  |           |      | 共3条 10条/页             | ~ <  | 1 > 前往   | . 1页   |         | ۵<br>۵<br>۵<br>۵ | <ul> <li>宣看详情<br/>編編信息</li> <li>角色管理</li> <li>账号交更</li> <li>重置密码</li> <li>转让管理反</li> <li>解绑公司</li> </ul> |

【图1】

2. 再点击【新增分配角色】或【删除】,如图 2:

| <b>这</b> 记宁省网联招标投<br>综合服务平 | は<br>「「「」」<br>「「」」<br>「」」<br>「」」<br>「」」<br>「」」<br>「」」 |                               | 关于我们             |
|----------------------------|-------------------------------------------------------|-------------------------------|------------------|
| 个人信息                       |                                                       | τπ <u>}+τ</u> λέλτη (13 απλτη |                  |
|                            | 现有角色                                                  | 至如下:                          |                  |
|                            | 项目负责人或授权委托人                                           | ⊻删除                           | ♀ 审核人员(0) ④ 新増人员 |
| 序号 用户名称                    | 新增分                                                   | 記角色 ?                         |                  |
| 1 张                        | 21011419 1860 1751                                    | 2021-                         | 管理员 操作 ~         |
| 2 高江                       | 1301241 1364                                          | 2021-07 项目负责                  | 人或授权委托人 操作 ~     |

# 【图2】

# (三)管理员可为企业其他人员完善个人信息

1. 管理员点击【操作】栏下的【编辑信息】,如图1:

| Ø  | 辽宁省网联招标<br>综合服务平 | 没标<br>2 台 | 首页   | 通知公告  | 体验中心    | 产品中心  | 学习中心 | 知识仓库 | 下载中心    | 关于我们             | 个人中心                                          |
|----|------------------|-----------|------|-------|---------|-------|------|------|---------|------------------|-----------------------------------------------|
|    | 个人们              | 信息        | 企业信息 | 人员    | 管理      | CA管理  | 订单管  | 理    | 发票管理    | 我的课程             |                                               |
|    |                  |           | Q    |       |         |       |      |      |         | 2 审核人员           | B. ● 新增人员                                     |
| 序号 | 用户名称             | 身         | 份证号  |       | 手机账号    |       | 添加时间 |      | 身份类     | 型                |                                               |
| 1  | 张                | 2101      |      | 13    | 8       | 2021- |      |      | 管理月     | 12               | 操作 ~                                          |
| 2  | 妙兆.              | 430       |      | 18    | 60.     | 2021- | 07   |      | 造价机     | Φ                | 操作 ~                                          |
| 3  | 高)               | 13        |      | 13    | 6       | 2021- | 0    | 1    | 项目负责人或把 | 受权委托人            | 操作 ~                                          |
|    |                  |           |      | 共 3 条 | 10条/页 ~ | < 1   | > 前往 | 1 页  |         | ۵<br>۵<br>۵<br>۵ | 查看详情<br>编辑信息<br>角色管理<br>重置密码<br>转让管理员<br>解绑公司 |

【图1】

2. 进入编辑员工信息页面,填写信息,上传附件后,点击【确定】,即员工 信息完善完成,如图 2:

| 公司员工信息                                                        |                                              |                           |                          |
|---------------------------------------------------------------|----------------------------------------------|---------------------------|--------------------------|
| 注册手机号: 13                                                     |                                              |                           |                          |
| *员工姓名: 文                                                      |                                              |                           |                          |
| *员工身份证号: 21.                                                  |                                              |                           |                          |
| *电子邮箱:                                                        |                                              |                           |                          |
| 基本信息附件展示                                                      |                                              |                           |                          |
| 身份证国徽面彩色扫描件或复印件加 身份证人(<br>盖公章(签章不要遮挡文字) 盖公<br>(JPG/PNG/PDF) ( | 象面彩色扫描件或复印件加<br>章(签章不要遮挡文宇)<br>(JPG/PNG/PDF) | 手持身份证人像照<br>(JPG/PNG/PDF) | 手持个人签字照<br>(JPG/PNG/PDF) |
|                                                               | <b>点击上线</b><br>身份证反面                         | 点击上传                      | 点击上传                     |
| 电子签章效果展示                                                      |                                              | L                         | L                        |
| 个人电子签章<br>(JPG/PNG)                                           |                                              |                           |                          |
| 点击上传印模采集表<br>截取电子签章                                           |                                              |                           |                          |
|                                                               |                                              |                           |                          |

【图2】

# (四)管理员可为本人及企业其他人员重置密码

1. 管理员点击【操作】栏下的【重置密码】,如图1:

| Ø  | 辽宁省网联招标<br>综合服务平 |         | 通知公告 体验中心<br> | 产品中心  学 | 经习中心 知识仓 | 3库 下载中心 关于我们 | ] 个人中心                                                                                                    |
|----|------------------|---------|---------------|---------|----------|--------------|----------------------------------------------------------------------------------------------------|
|    | 个人信              | 言息 企业信息 | 人员管理          | CA管理    | 订单管理     | 发票管理 我的      | 课程                                                                                                    |
|    |                  | ۵       |               |         |          | 2            | 审核人员 ④ 新增人员                                                                                                    |
| 序号 | 用户名称             | 身份证号    | 手机账号          | 添加      | 印时间      | 身份类型         |                                                                                                    |
| 1  | 5{               | 210     | 1380          | 2021-   |          | 管理员          | 操作~                                                                                                    |
| 2  | \$2 <sup>°</sup> | 430     | 186           | 2021-0  |          | 造价师          | 操作 ~                                                                                                    |
| 3  | 高                | 13      | 136           | 2021-0  |          | 项目负责人或授权委托人  | 操作 ~                                                                                                    |
|    |                  |         | 共3条 10条/页 ∨   |         | 前往 1 页   |              | <ul> <li>● 查看洋精</li> <li>2 编辑信息</li> <li>※ 角色管理</li> <li>① 账号变更</li> <li>① 重置密码</li> <li>● 转让管理员</li> <li>① 解绑公司</li> </ul> |

# 【图1】

2. 弹出温馨提示,修改后的默认密码"111111",如图 2:

|    | Ø    | 辽宁省网期<br>综合服 | 網标投标<br>务 平 台 | 首页 通知公告 (                        |        |                        |          |        | 个人中心   |  |
|----|------|--------------|---------------|----------------------------------|--------|------------------------|----------|--------|--------|--|
|    | 个人们  | 信息           | 企业信息          | 人员管理                             | CA管理   | 订单管理                   | 发票管理     | 我的课程   |        |  |
|    |      |              |               |                                  |        |                        |          | 2 审核人员 | ④ 新增人员 |  |
| 序号 | 用户名称 | Ì            | 身份证号          | 手机账号                             | ž      | 动时间                    | 身份类型     |        |        |  |
| 1  | 文    | 41(          |               | 1                                | 2021-1 |                        | 管理员      |        | 操作 ~   |  |
| 2  | 刘    | 210          |               |                                  | 2021-1 |                        | 项目负责人或授权 | 【委托人   | 操作 ~   |  |
|    |      |              |               | 共2条 10条/页 ~<br>温馨提示<br>1 确定重置该用户 | 2      | → 前往 1 页<br>×<br>取消 确定 |          |        |        |  |

|    | Ø    | 辽宁省网)<br>综合服 | 联招标投标<br>务 平 台 | 首页 通知公告<br>                   | ;体验中心 ;                      | 产品中心 学习中心 | 知识仓库 下载中心 | 关于我们   | 1 个人中心 | 讨往老 |
|----|------|--------------|----------------|-------------------------------|------------------------------|-----------|-----------|--------|--------|-----|
|    | 个人   | 信息           | 企业信息           | 人员管理                          | CA管理                         | 订单管理      | 发票管理      | 我的课程   |        |     |
|    |      |              |                |                               |                              |           |           | 2 审核人员 | ④ 新増人员 |     |
| 序号 | 用户名称 |              | 身份证号           | 手机账号                          |                              | 添加时间      | 身份类型      |        |        |     |
| 1  | Ż    | 4106         |                | 1                             | 202                          | 21-1(     | 管理员       |        | 操作 ~   |     |
| 2  | Š.   | 2109         |                | 13(                           | 202                          | 21-1.     | 项目负责人或授权  | 委托人    | 操作 ~   |     |
|    |      |              |                | 温馨提示<br>用户密码已重置,<br>已发短信告知该用, | 默认密码为" <mark>11</mark><br>户。 | 1111r .   | ×         |        |        |     |

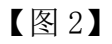

# (五)管理员可转让其管理员身份

1. 管理员点击【操作】栏下的【转让管理员】,如图1:

| Ø  | 辽宁省网联招标社<br>综合服务平 | <b>股标</b> | 通知公告 体验中心<br> | 产品中心 学习 | 中心 知识仓库 | 下载中心    | 关于我们   | 个人中心                                                  |
|----|-------------------|-----------|---------------|---------|---------|---------|--------|-------------------------------------------------------|
|    | 个人信               | 息 企业信息    | 人员管理          | CA管理    | 订单管理    | 发票管理    | 我的课程   |                                                       |
|    |                   | Q         |               |         |         |         | 2 审核人员 | ④ 新增人员                                                |
| 序号 | 用户名称              | 身份证号      | 手机账号          | 添加时     | 间       | 身份类型    | P      |                                                       |
| 1  | 张                 | 21(       | 1380          | 2021-L  |         | 管理员     |        | 操作~                                                   |
| 2  | <b>奴</b>          | 43        | 186           | 2021-   |         | 造价师     | ī      | 操作~                                                   |
| 3  | la<br>I           | 1301      | 136           | 2021-(  |         | 项目负责人或授 | 权委托人   | 操作~                                                   |
|    |                   |           | 共3条 10条/页 ~   | < 1 →   | 前往 1 页  |         |        | 查看详情<br>編編信息<br>角色管理<br>懸号变更<br>重置密码<br>转让管理员<br>解绑公司 |

【图1】

2. 此操作将转让该公司管理员权限,并删除本账号的管理员角色,确认后点击【确定转让】,如图 2:

|    |      |                       | 6                                                                                                    | NUSCH-SCOUNT             |                           | C Sureau  |           |           |
|----|------|-----------------------|----------------------------------------------------------------------------------------------------|--------------------------|---------------------------|-----------|-----------|-----------|
|    |      | 2宁省网联招标投标<br>综合服务平台 「 | 首页 通知公告                                                                                                    |                          |                           |           |           | ]<br>个人中心 |
|    | 个人们  | 言息 企业信息               | 人员管理                                                                                                    | CA管理                     | 订单管理                      | 发票管理      | 我的课程      | _         |
|    |      |                       |                                                                                                    |                          |                           |           |           | 0.4441.13 |
|    |      |                       |                                                                                                    |                          |                           |           | 2 軍核人员(0) |           |
| 序号 | 用户名称 | 身份证号                  | 手机账号                                                                                                    |                          | 添加时间                      | 角色划分      | 1         |           |
| 1  | 张    | 2101.                 | 186                                                                                                    |                          | 2021                      | 管理员       |           | 操作~       |
| 2  | 首,   | 130.                  | 136                                                                                                    |                          | 2021                      | 项目负责人或授权委 | 托人,造价师    | 操作~       |
|    |      |                       | 提示                                                                                                    |                          | ×                         |           |           |           |
|    |      |                       | ・<br>・<br>・<br>単<br>単<br>単<br>に<br>将<br>・<br>、<br>数<br>・<br>、<br>、<br>、<br>、<br>、<br>、<br>、<br>、<br>、<br>、<br>、<br>、<br>、 | <b>上该公司管理员权</b><br>:否继续? | <mark>限</mark> , 并删除本账号的管 |           |           |           |
|    |      |                       |                                                                                                    |                          | 取消 确定转让                   |           |           |           |

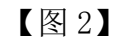

# 3. 填写管理员权限转让申请单后,点击【确定】,等待审核,如图 3:

|    |      | 过宁省际<br>综合! | 网联招标投<br>服务平台 | 标                                      | 首页 通知公告                  |                          |                 |         |        | 个人中心   |
|----|------|-------------|---------------|----------------------------------------|--------------------------|--------------------------|-----------------|---------|--------|--------|
|    | 个人   | 、信息         | 企业(           | 息                                      | 人员管理                     | CA管理                     | 订单管理            | 发票管理    | 我的课程   | _      |
|    |      |             | F             | 管理员权                                   | 又限转让申请单                  |                          |                 | ×       | 2 审核人员 | ④ 新増人员 |
| 序号 | 用户名称 |             | 身份证           | 管理员                                    | 员权限转让说明:                 |                          |                 | 1       | 份类型    |        |
| 1  | Ţ    | 41          |               | <ol> <li>1.管理</li> <li>2.被契</li> </ol> | 理员权限转让后不可即<br>专让人需要完善个人信 | X消或还原(不可迫<br>言息。         | â),             |         | 理员     | 操作~    |
| 2  | Ż    | 2           | C             | 3.上传<br>4.审核                           | 责的委托书附件,需要<br>该通过即代表管理员校 | 要新管理员签字并加<br>又限转让完成。     | 「盖其所在单位公章。      | · · · · | 或授权委托人 | 操作~    |
|    |      |             |               | 只能上使PD                                 | 子<br>F/JPG/PNG文件。        | 生成法人授权委托书籍<br>文件拖到此处,或点击 | 9件<br>日上传<br>取消 | 确定      |        |        |

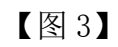

# (六)管理员可将本企业人员与本公司解除绑定

1. 管理员点击【操作】栏下的【解绑公司】,如图1:

| Ø  | 辽宁省网联招标<br>综合服务平 | 投标 首页<br>21台 首页 | 通知公告 体验中心<br> | 产品中心 学习 | 日中心 知识仓 | 库 下载中心 关于 | F我们                                                                                                    |
|----|------------------|-----------------|---------------|---------|---------|-----------|----------------------------------------------------------------------------------------------------|
|    | 个人们              | 信息 企业信息         | 人员管理          | CA管理    | 订单管理    | 发票管理      | 我的课程                                                                                                    |
|    |                  | Q               |               |         |         |           | 2 审核人员 ④ 新增人员                                                                                                    |
| 序号 | 用户名称             | 身份证号            | 手机账号          | 添加時     | 时间      | 身份类型      |                                                                                                    |
| 1  | 张                | 2101            | 1380          | 2021    |         | 管理员       | 操作~                                                                                                    |
| 2  | 妙长;              | 430€            | 1860          | 2021-   |         | 造价师       | 操作~                                                                                                    |
| 3  | 高                | 130             | 130           | 2021    |         | 项目负责人或授权委 | 托人 操作 ~                                                                                                    |
|    |                  |                 | 共3条 10条/页 >   | < 1 >   | 前往 1 页  |           | <ul> <li>□ 查看详情</li> <li>2 编辑信息</li> <li>○ 角色管理</li> <li>① 账号变更</li> <li>① 重置密码</li> <li>◆ 转让管理员</li> <li>□ 解绑公司</li> </ul> |

# 【图1】

2. 解绑公司需要先将对应的 CA 数字证书注销,注销流程详见第十一部分【CA 数字证书注销】模块,注销 CA 数字证书后再点击【确认解绑公司】,如图 2:

| Ø  | 过宁省网联招标<br>综合服务。 | ⊼投标<br>平台 |      |          |                           |                 |                     | 个人中心   |        |  |
|----|------------------|-----------|------|----------|---------------------------|-----------------|---------------------|--------|--------|--|
|    | 个人信              | 息 企业(     | 言息   |          | CA管理                      | 订单管理            | 发票管理                | 我的课程   |        |  |
|    |                  |           |      |          | 温馨提示                      |                 | ×                   | 2 审核人员 | ④ 新增人员 |  |
| 序号 | 用户名称             | 身份证       | 该人员i | 已办理CA数字证 | E书 , 请前往CA管<br>后 , 方可解绑公司 | 理注销该人员CA数<br>]。 | 改字证书<br>份类型         |        |        |  |
| 1  | Ξ                | 211/      | -    | 1000     | 2021                      |                 | <b>邑理</b> 页,项日贝责人或授 | 权委托人   | 操作 ~   |  |
| 2  |                  | 2101(     |      | 1        | 202*                      |                 | 造价师                 |        | 操作~    |  |
| 3  | 段                | 15(       |      | 1        | 2021-1                    |                 | 项目负责人或授权委           | 托人     | 操作 ~   |  |

|    | 过宁省网联招标<br>综合服务马 | 波标 <sup>首页</sup> |      |         |       |           | 个人中心   |        |
|----|------------------|------------------|------|---------|-------|-----------|--------|--------|
|    | 个人信              | 息企业信息            | 人员管理 | CA管理    | 订单管理  | 发票管理      | 我的课程   |        |
|    |                  |                  |      | 温馨提示    |       | ×         | 2 审核人员 | ⊕ 新増人员 |
| 序号 | 用户名称             | 身份证              | 是否确定 | 将该人员与公司 | 解除绑定? | 份类型       |        |        |
| 1  | E                | c                | Γ    | 确认解绑公司  |       | 表人或授      | 权委托人   | 操作~    |
| 2  | E                | 1(               | L    |         |       | 造价师       |        | 操作 ~   |
| 3  | Ê                | 1.               |      | 2021    |       | 项目负责人或授权家 | 託人     | 操作 ~   |

# 【图2】

注: CA 数字证书一经注销,不能恢复,只能重新付费办理,请慎重使用此 功能。CA 注销,身份解绑后,该人员账号也将被从该单位移出。

#### (七)管理员可审核加入本企业的人员信息

1.管理员点击【人员管理】中的【审核人员】,如图1:

| Ø  | 辽宁省网联招标<br>综合服务平 | 投标      | 知公告 体验中心<br> | 产品中心  学习中心 | 心 知识仓库 | 下载中心  关于我 | 約                |
|----|------------------|---------|--------------|------------|--------|-----------|------------------|
|    | 个人们              | 信息 企业信息 | 人员管理         | CA管理       | 订单管理   | 发票管理      | 我的课程             |
|    |                  | Q       |              |            |        |           | 2 审核人员<br>① 新增人员 |
| 序号 | 用户名称             | 身份证号    | 手机账号         | 添加         | 时间     | 身份类型      |                  |
| 1  | 5i               | 2101    | 13           | 2021       |        | 管理员       | 操作~              |
| 2  | ×.               | 43      | 18           | 2021-0     |        | 造价师       | 操作 ~             |
| 3  | 7                | 13      | 13           | 2021-0     |        |           | 待审核              |

#### 【图1】

2. 管理员根据实际情况,可选择点击【审核通过】或【驳回申请】,如图 2:

| Ø  | 辽宁省网联招<br>综合服务 | 标投标<br>平台 |      |           |        |            |      | 于我们  | 个人中心   |
|----|----------------|-----------|------|-----------|--------|------------|------|------|--------|
|    | ተሥ             | 信息        | 企业信息 | 人员管理      | CA管理   | 订单管理       | 发票管理 | 我的课程 |        |
|    |                |           |      |           | 审核人员角色 | 3          |      | × ×  | ● 新賞人員 |
| 序号 | 用户名称           |           |      |           |        |            | 审核   | 通过   |        |
| 1  | 5              |           | 申请日期 | 用户姓名 电话   | 号码 申译  | 「角色」       | 操作   | 1    | 操作 ~   |
| 2  | <b></b> Ø.     |           | 202. | 局; 13(    | 项      | 当负责人或授权委托人 | 较回   |      | 操作 ~   |
| 3  | 1<br>1<br>1    |           |      | 共1条 10条/页 | ~ < 1  | > 前往 1 页   |      |      | 待审核    |

#### 【图2】

#### (八)管理员可更改本企业人员的登录账号(注册手机号)

1. 管理员点击【操作】栏下的【账号变更】,如图1:

| Ø  | 辽宁省网联招标<br>综合服务平 | 投标 首页   | 通知公告 体验中心<br> | 产品中心  | 学习中心 | 知识仓库 下载中心 | 关于我们                                                                                                    | 个人中心   |
|----|------------------|---------|---------------|-------|------|-----------|----------------------------------------------------------------------------------------------------|--------|
|    | 个人们              | 言息 企业信息 | 人员管理          | CA管理  | 订单管理 | 里 发票管理    | 我的课程                                                                                                    |        |
|    |                  | Q       |               |       |      |           | 2 审核人员                                                                                                    | ④ 新増人员 |
| 序号 | 用户名称             | 身份证号    | 手机账号          |       | 添加时间 | 身份类       | 型                                                                                                    |        |
| 1  | ₿ <b>1</b>       | 21011   | 138           | 2021  |      | 管理5       | đ                                                                                                    | 操作 ∨   |
| 2  | 如1.              | 4306    | 13            | 2021- |      | 项目负责人或    | 受权委托人                                                                                                    | 操作 ~   |
| 3  | 古同               | 130     | 18            | 2021- |      | 造价则       | Φ                                                                                                    | 操作 ~   |
|    |                  |         | 共3条 10祭/页 ~   | < 1   | 〉前往了 | L ō       | <ul> <li>□ 查</li> <li> <i>ℓ</i> 第</li> <li> <i>Ω</i> 第</li> <li> <i>Ω</i> 9</li> <li> <i>Ω</i> 9</li> </ul> | 看详情    |

【图1】

2. 输入新绑定手机号码、校验码及验证码后,点击【确定】,如图 2:

| 用户信息                        | ×                 |
|-----------------------------|-------------------|
| 姓名:《<br>身份证号:37<br>原绑定手机号码: | 1                 |
| 账号变更                        |                   |
| 新绑定手机号码:                    | 请输入新绑定手机号码        |
| 414=9                       | 请输入校验码            |
| 获取验证码                       | 请输入验证码            |
|                             | 取消<br>确定<br>【图 2】 |

3. 变更后将弹出温馨提示,点击【确定】即可,如图 3:

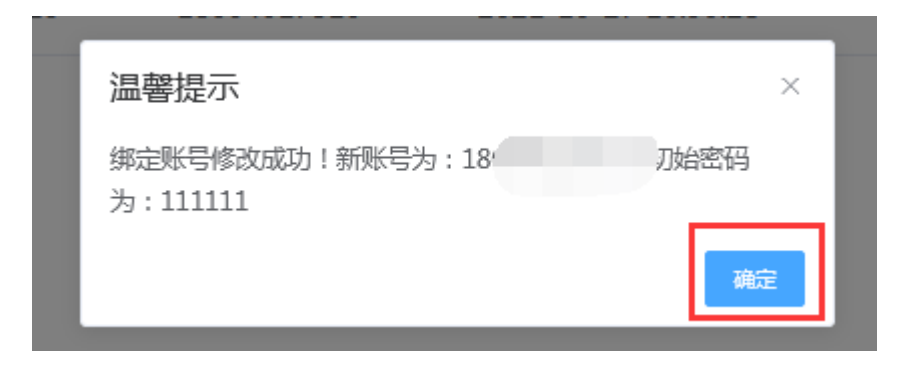

【图3】

# 六、CA 数字证书申请

CA 数字证书申请的前提:企业信息已完善且审核通过。

注:

1. 新申请 CA 数字证书的单位请先进行 CA 数字证书(企业证书)申请,且企 业证书只能由单位管理员申请;在办理企业证书后,方可根据实际业务需要,选 择是否新增个人证书。

2. 目前网联平台 PC 端已开通手机移动证书申请功能,企业可根据实际业务 需要,选择是否办理。申请手机移动企业证书只能由单位管理员申请,如需申请 手机移动个人证书,请在个人中心中选择个人身份进行申请。申请页面如下图:

| 辽宁省网联招标投标<br>综合服务平台       | 首页       | 通知公告体验   | 硷中心 产品中心 | 学习中心 知道  | 识仓库 下载中心    | 关于我们 🔨   |                 |
|---------------------------|----------|----------|----------|----------|-------------|----------|-----------------|
| 个人信息                      | 企业信息     | 人员管理     | CA管理     | 订单管理     | 发票管理        | 我的课程     | _               |
|                           | CA数字证书   | (企业证书)申请 | CA数字证书(イ | 人证书)申请   | Z CA延期年检    | ■ 企业变更   | C 更新数字证书        |
| <b>这</b> 记宁省网联招标<br>综合服务型 | 波标 首 1 首 | 页 通知公告   | 体验中心 产品中 | 心 学习中心 知 | 识仓库 下载中心    | 关于我们     | <del>ب</del> رک |
|                           | 个人信息     | CA管理     | 订单管理     | 发票管理     | 我的课程        |          |                 |
| 请输入搜索内容 Q                 |          |          | [        | 9 手机移动个  | 人证书申请 🛛 🔋 实 | 体CA个人锁申请 | C 更新数字证书        |

下面以管理员申请企业证书为例:

#### (一)管理员申请企业证书

1. 管理员点击【CA 管理】→【CA 数字证书(企业证书)申请】,如图1:

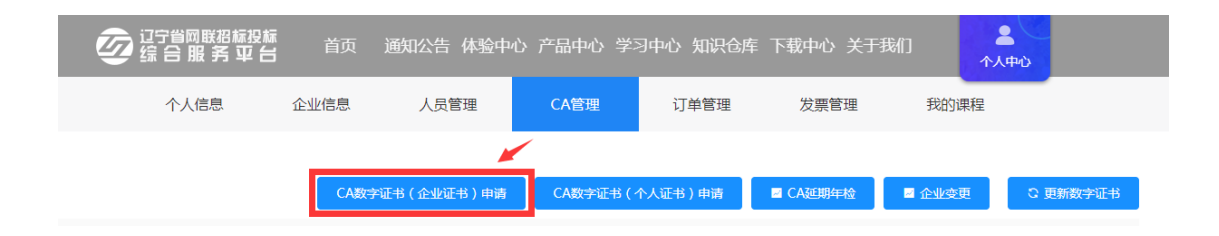

【图1】

2. 请选择申请类型, 网联平台现已开通辽易通手机移动证书及实体 UKey 数 字证书同时办理服务, 两种证书优势互补, 为了确保您的招标投标工作的顺利 开展, 提高招标投标工作效率, 建议您同时办理, 如图 2:

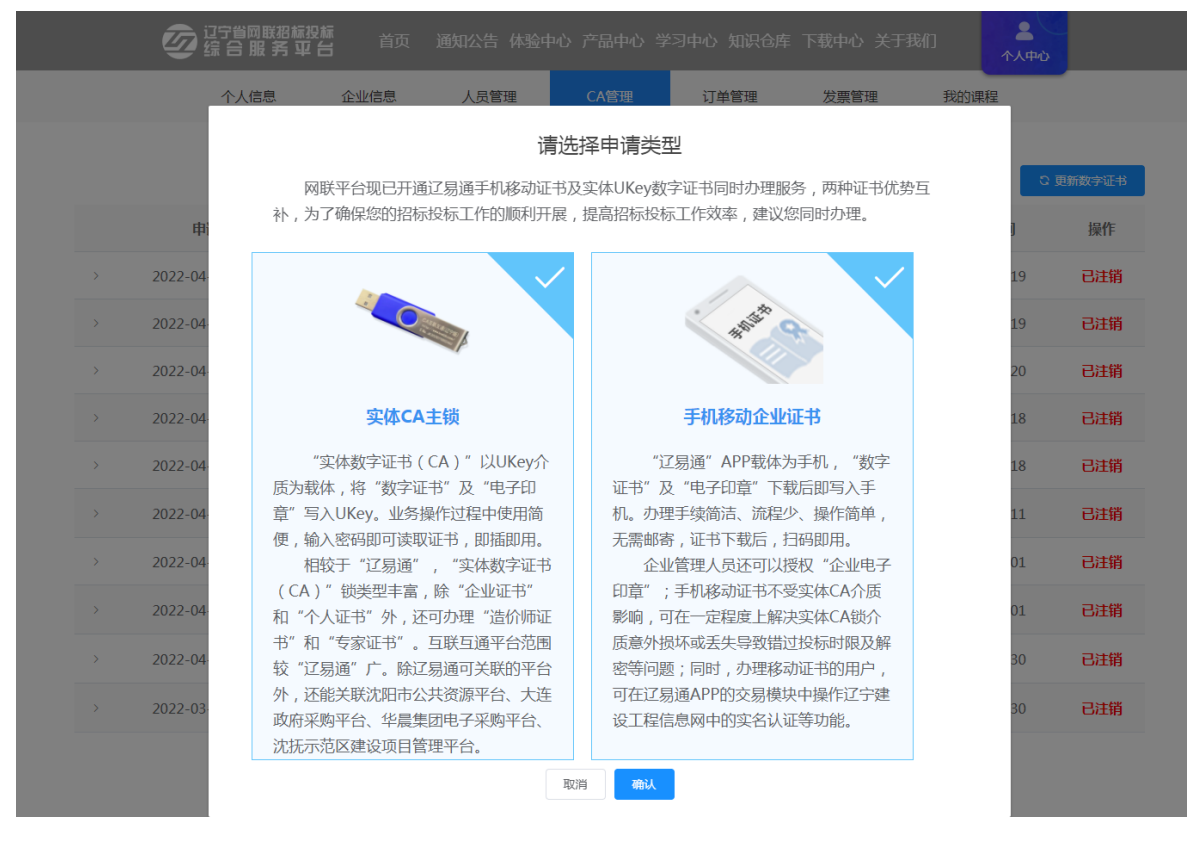

【图2】

3. 请阅读《CA 数字证书产品售后服务说明书》并勾选"本人已认真阅读并理解接受以上全部内容",点击【确定】后,进入企业证书申请页面,如图3:

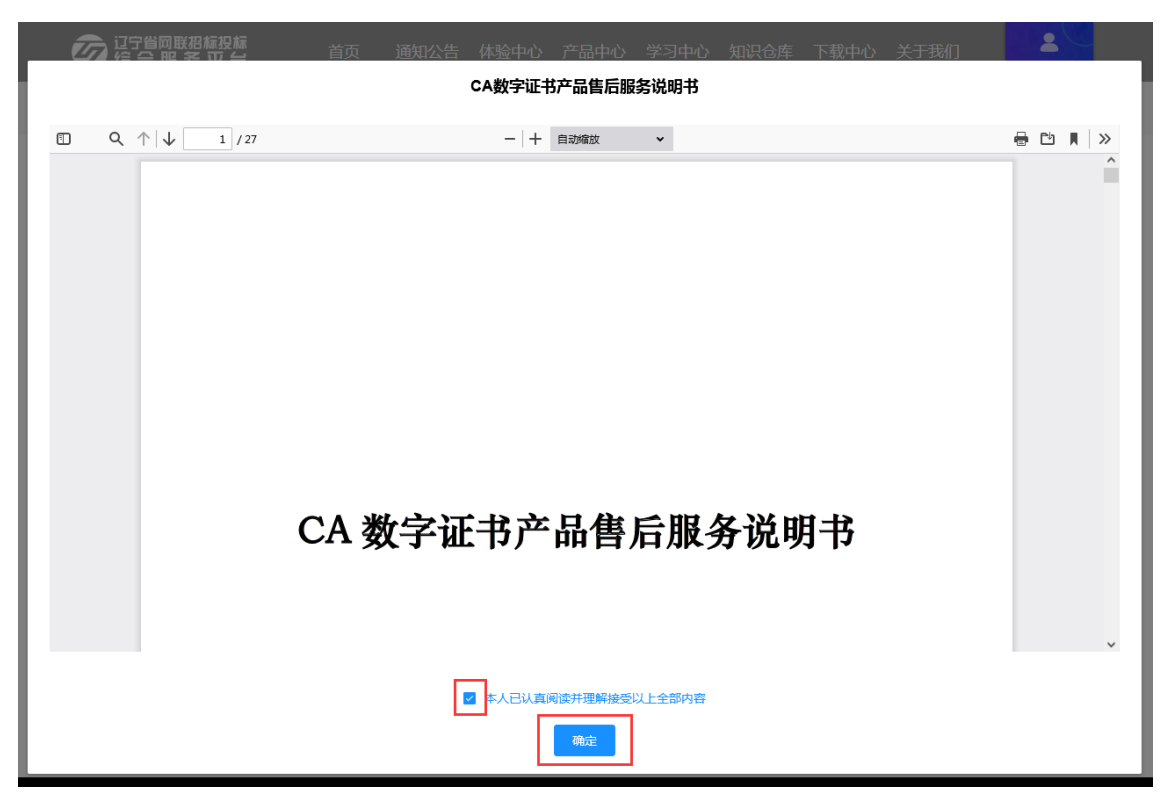

【图3】

4. 在选择证书厂商、应用平台,勾选《数字证书服务协议》后,点击【下一

步】,如图4:

| <b>这</b> 记宁省网联招标投标<br>综合服务平台                                                                   | 首页 通知公告 体验                                                                                       | 冲心 产品中心 学习中心 知识仓!                                                                                | 车 下载中心 关于我们                                     | 全个人中心                                              |
|------------------------------------------------------------------------------------------------|--------------------------------------------------------------------------------------------------|--------------------------------------------------------------------------------------------------|-------------------------------------------------|----------------------------------------------------|
| 个人信息                                                                                           | 企业信息 人员管理                                                                                        | CA管理订单管理                                                                                         | 发票管理                                            | 我的课程                                               |
| A管理 > <b>企业主锁</b>                                                                              | 1                                                                                                |                                                                                                  |                                                 |                                                    |
| 服务                                                                                             | 商及平台                                                                                             |                                                                                                  | 申请表                                             |                                                    |
| 实体CA主锁                                                                                         |                                                                                                  |                                                                                                  |                                                 | 价格 : <b>300</b> 元                                  |
| * 选择证书厂商 ❷ :                                                                                   | CFCA                                                                                             | BJCA                                                                                             | AXCA                                            |                                                    |
| *选择应用平台:                                                                                       | 辽宁建设工程信息网                                                                                        | 辽宁省招标投标监管网                                                                                       | 辽宁省政府采购                                         | 1平台                                                |
|                                                                                                | 辽宁省公共资源平台 (即将上线)                                                                                 | 沈阳市公共资源平台                                                                                        | 大连市公共资源                                         | 評台 🔪                                               |
|                                                                                                | 大连政府采购平台                                                                                         | 鞍山公共资源平台                                                                                         | 锦州市公共资源                                         | 評台                                                 |
|                                                                                                | 朝阳市公共资源平台                                                                                        | 华晨集团电子采购平台                                                                                       | 沈抚示范区建设项目                                       | 管理平台                                               |
| 手机移动企业证书                                                                                       |                                                                                                  |                                                                                                  |                                                 | 价格 : <b>330</b> 元                                  |
| * 选择应用半台:                                                                                      | <b>辽宁政府采购网</b><br>鞍山市公共资源交易平台                                                                    | 辽宁建设工程信息网<br>锦州市公共资源交易平台                                                                         | 大连市公共资源交易平朝阳市公共资源交易平                            |                                                    |
| * 选择证书厂商:                                                                                      | CFCA                                                                                             | BJCA                                                                                             |                                                 |                                                    |
| * 选择证书有效期:                                                                                     | 收费一年                                                                                             |                                                                                                  |                                                 |                                                    |
| 温馨提示<br>1、关联平台与技术服务<br>经勾选,无法进行调选。<br>2、请确认您选择关联的<br>责人须到对应的关联平台<br><b>时</b> 。<br>3.辽易通手机移动证书一 | 费收费对您非常重要,请根据您的<br><mark>线变更或退办。</mark><br>平台是否注册(入库),如未入库<br>合单位诚信库中进行人员信息录入<br>旦下载成功,即存储至当前设备当 | 业务区域和业务平台诚信库注册实际情况<br>- , 需要到对应的平台进行免费注册(入P<br>- , 验证/审核通过后方可办理、激活和使用<br>当中 , <b>请勿更换设备登录使用。</b> | 记勾选关联平台,金额可参考<br>车)。入库后方可使用各关班<br>到项目负责人锁。如何入库谱 | • <b>收费标准</b> , 一<br>砰台。项目负<br>点击 <mark>入库说</mark> |
|                                                                                                | 5日间读《83                                                                                          | CA数字证书服务协议)(数字证书服务协议)<br>下一步                                                                     |                                                 |                                                    |

温馨提示:

(1)关联平台与技术服务费收费对您非常重要,请根据您的业务区域和业务平台诚信库注册实际情况勾选关联平台,金额可参考收费标准,一经勾选,无法进行调换或变更或退办。

(2)请确认您选择关联的平台是否注册(入库),如未入库,需要到对应 的平台进行免费注册(入库)。入库后方可使用各关联平台。项目负责人须到对 应的关联平台单位诚信库中进行人员信息录入,验证/审核通过后方可办理、激 活和使用项目负责人锁。如何入库请点击入库说明。

(3) 辽易通手机移动证书一旦下载成功,即存储至当前设备当中,请勿更 换设备登录使用。

5. 核对当前选择的服务商及平台,无误后点击【确定】,如图 5: 当前选择的服务商及平台

| 特别提示                                                                                                    |
|----------------------------------------------------------------------------------------------------|
| 如果您办理的CA数字证书应用于辽宁政府采购平台,为了避免出现操作性或未知问题致使您无法正常使用,在使用时有如下                                                 |
| 注意事项:                                                                                                   |
| 1、在登录或使用 <mark>辽宁政府采购平台</mark> 期间,严禁多家CA数字证书交叉在同一电脑或网络环境下使用。                                            |
| 2、为了保证您投标时解密成功,建议您在开标前可通过选中项目右方操作按钮→点击电子投标→自行验证解密,确定是否<br>能解密成功。同时严禁在电子投标后变更、续费、补办CA数字证书,否则将造成税钥变更无法解密。 |
| 3、如必须进行延期年检、变更、补办,则应对原招投标文件进行重新生成或重新投标、加密、上传至招投标业务系统。                                                   |
| 业务咨询服务电话400-125-7788转1,我们将竭诚为您提供优质的服务,祝您投标一切顺利。                                                         |

| <b>实体CA主锁</b><br>证书厂商: BJCA 支付金额:<br>已关联平台:  | 300元         |             |           |
|----------------------------------------------|--------------|-------------|-----------|
| 辽宁建设工程信息网                                    | 辽宁省招标投标监管网   | 辽宁省政府采购平台   | 辽宁省公共资源平台 |
| 沈阳市公共资源平台                                    | 大连市公共资源平台    |             |           |
| <b>手机移动企业证书</b><br>证书厂商:CFCA 支付金额:<br>已关联平台: | <b>330</b> 元 |             |           |
| 辽宁政府采购网                                      | 辽宁建设工程信息网    | 大连市公共资源交易平台 |           |
|                                              | 取消           | 确定          |           |

【图 5】

特别提示:

如果您办理的 CA 数字证书应用于辽宁政府采购平台,为了避免出现操作性 或未知问题致使您无法正常使用,在使用时有如下注意事项:

(1) 在登录或使用辽宁政府采购平台期间, 严禁多家 CA 数字证书交叉在同 一电脑或网络环境下使用。

(2)为了保证您投标时解密成功,建议您在开标前可通过选中项目右方操作按钮→点击电子投标→自行验证解密,确定是否能解密成功。同时严禁在电子投标后变更、续费、补办 CA 数字证书,否则将造成秘钥变更无法解密。

(3) 如必须进行延期年检、变更、补办,则应对原招投标文件进行重新生

成或重新投标、加密、上传至招投标业务系统。

业务咨询服务电话 400-125-7788 转 1,我们将竭诚为您提供优质的服务, 祝您投标一切顺利。

6. 点击【生成 CA 互联互通(辽宁版)申请表】及【生成移动企业证书申请表】,核对无误后点击【下一步】。如图 6:

提示:为了精简业务流程,实现便捷化业务办理,我司将采集后的电子印章 (签字),作为您单位/您在新办 CA 数字证书时,生成辽易通申请表或 CA 互联 互通(辽宁版)申请表中加盖相关印鉴(签字)使用。请核对申请表中的各项内 容,无误后点击【下一步】上传。

|                    | <b>②</b> 這: | 7省网联招标投标<br>合服务平台            | 首页通知 | 1公告 体验中心;<br>- | 产品中心 学习中心   | · 知识仓库 下载             | 中心 关于我们 | 个人中心 |
|--------------------|-------------|------------------------------|------|----------------|-------------|-----------------------|---------|------|
| 1                  | 人信息         | 企业信息                         | 人员管理 | CA管理           | 订单管理        | 发票管理                  | 我的课程    |      |
| CA管理 > <b>企业主锁</b> |             |                              |      |                |             |                       |         |      |
|                    | Đ           | <b>1</b><br>务商及平台            |      |                |             | 2<br>申请表              |         |      |
|                    | с           | A互联互通(辽宁版)F<br>(JPG/PNG/PDF) | 申请表  |                | 移动症<br>(JPG | 全业证书申请表<br>G/PNG/PDF) |         |      |
|                    | 4           | 成CA互联互通(辽宁版)                 | 申请表  |                | 生成移行        | 动企业证书申请表              |         |      |
|                    |             |                              |      |                |             |                       |         |      |
|                    |             |                              |      |                |             |                       |         |      |
|                    |             |                              | Ŀ    | -#             | <del></del> |                       |         |      |
|                    |             |                              |      | 【图 6】          |             |                       |         |      |

7. 确认无误后,点击【提交订单】,如图 7:

| ì | 订单确认               |                 |                      |                                  |                         |                        |                 |   |
|---|--------------------|-----------------|----------------------|----------------------------------|-------------------------|------------------------|-----------------|---|
|   | 证书信息               |                 |                      |                                  |                         |                        |                 |   |
|   |                    | 新办实体CA锁         |                      |                                  | x1(                     | 数量)                    | 300元            |   |
|   |                    | 移动企业证书          |                      |                                  | x1(                     | 数量)                    | 330元            |   |
|   | <b>证书详情</b><br>证书报 | 有者:             | j限公司                 |                                  | 证书厂商:B                  | BJCA                   |                 |   |
|   | 证书                 | 3类型:企业主锁        |                      |                                  |                         |                        | _               |   |
|   | 关助                 |                 | F建设工程信息网<br>F省公共资源平台 | 辽宁省招标投标监<br>沈阳市公共资源 <sup>3</sup> | 管网 近<br>F合 大            | (宁省政府采购半台<br>:连市公共资源平台 |                 |   |
|   | 证书报                | <b>詴</b> 者:     | 有限公司                 |                                  | 证书厂商:0                  | CFCA                   |                 |   |
|   | 证书有                | 致期:收费一年<br>关平台: | 了宁政府采购网              | 辽宁建设工程信息                         | 证书类型:和<br>副 <b>网 大连</b> | 多动企业证书<br>市公共资源交易平台    |                 |   |
|   |                    |                 |                      |                                  |                         |                        |                 | _ |
|   |                    |                 |                      |                                  |                         | Б                      | 应付金额: 630<br>提交 |   |

【图7】

8. 选择是否开具发票、发票类型,领取方式等信息后,点击【立即支付】, 付款即可(微信或支付宝扫码付款),如图8:

| 支付确认                                        |                |                                                        |              |
|---------------------------------------------|----------------|--------------------------------------------------------|--------------|
| 订单号:                                        |                |                                                        |              |
| 新办实体CA锁                                     |                | x1(数量)                                                 | 实付金额: 300元   |
| 新办支体CA锁手情<br>持锁人:                           | 辽宁省招标<br>沈阳市公共 | 证书厂商:BJCA       投标监管网     辽宁省政府:       透源平台     大连市公共: | 采购平台<br>复源平台 |
| 订单号:                                        |                |                                                        |              |
| 新办移动企业证书                                    |                | x1(数量)                                                 | 实付金额: 330元   |
| 新办移动企业证书详情<br>证书持有者:                        | 辽宁建设日          | 证书厂商: CFCA<br>【程信息网 大连市公共资源                            | 原交易平台        |
|                                             |                |                                                        |              |
| <b>发票拾头</b><br>单位名称: <b>有限公司</b><br>地址:     |                |                                                        |              |
| 纳税人识别号:                                     |                | 电话:                                                    |              |
| 并户行                                         | 编辑发票拾          | 开户行账号:<br>头信息                                          |              |
| 开具发票: 开具                                    | 不开具            |                                                        |              |
| 发票类型: 电子管票<br>抬头类型: 企业发票                    | 纸质专票           | 发票关型选择后不可更改                                            |              |
| 接收邮箱: 1406692092@qq.com<br>领取方式: 邮寄(顺丰到付) 🧹 | 现场领取           | ( 温馨提示: 邮寄内容为实                                         | 物商品)         |
| 收件人信息                                       |                | 31.552   4944. (dy 45                                  | 新增地址信息       |
| 1 过于自水时的和十区1                                |                | CVRVMURAT 1994                                         | austru-      |
| 支付方式                                        |                |                                                        |              |
| <b>支付案</b> 微信支                              | 付              |                                                        |              |
|                                             |                |                                                        | 应付金额: 630元   |
|                                             | 00             |                                                        | 立即支付         |

| 【图 | 8 |
|----|---|
|----|---|

9. 付款成功后,请等待审核,如图 9:

| 29                       | 省网联招标投标<br>合服务平台 <sup>首</sup> |                 | 验中心 产品中心 学习  | 中心 知识仓库 | 下载中心 关于我们 | ▲<br>个人中心 |
|--------------------------|-------------------------------|-----------------|--------------|---------|-----------|-----------|
| 个人信息                     | 企业信息 人                        | 员管理 CA管         | 管理 订单管理      | 发票管理    | 我的课程      |           |
| 数字证书(CA)订单 商品订单          | 课程订单                          | 其他订单            |              |         | 请输入订单号查询  | Q         |
| 订单信息                     | 金额                            | 订单类别            | 支付状态         | 审核状态    | 收货状态      | 操作        |
| 下单时间:2022-04-21 08:25:06 | 购买人:管理员 议                     | 订单号:BJCAXZ20220 | 421082505996 |         |           | 查看订单      |
| 管理员                      | ¥0.01                         | 新办实体CA锁         | 已支付          | 待审核     | 待发货       |           |
| 下单时间:2022-04-21 08:25:06 | 购买人:管理员 议                     | 订单号:20220421082 | 50604543424  |         |           | 查看订单      |
| 管理员                      | ¥0.01                         | 新力移动企业<br>证书    | 已支付          | 待审核     | 未下载       |           |

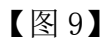

(1)如审核未通过,您可根据【CA管理】中的审核不通过原因,点击【重新编辑】或在【订单管理】中点击【重新编辑】,进行修改,重新提交审核,如图 10:

|                     | 简联招标投标<br>3 服 务 平 台 | 首页 通知公台   | 告 体验中心 产                | 品中心 学习中        | 心 知识仓库 下载 | 载中心 关于我们 | 个人中心     |
|---------------------|---------------------|-----------|-------------------------|----------------|-----------|----------|----------|
| 个人信息                | 企业信息                | 人员管理      | CA管理                    | 订单管理           | 发票管理      | 我的课程     |          |
|                     | CA数字证书              | 3(企业证书)申请 | CA数字证书(个                | /人证书 ) 申请      | ■ CA延期年检  |          | 3 更新数字证书 |
| 申请时间                | 证书类型                | 持有者       |                         | 证书厂商           | CA类别      | 到期时间     | 操作       |
| 2022-04-21 08:25:06 | 企业证书                | 上海攀天电子科技  | 有限公司                    | BJCA           | 单位(机构)主锁  |          |          |
| 申请时间:2022-04-2      | 1 08:25:06 审核事      | 项:新办实体CA锁 | 审核状态: <mark>不通</mark> 〕 | <b>立</b> 审核未通过 | 原因 支付状态   |          | 重新编辑     |
| 2022-04-21 08:25:06 | 企业证书                | 上海擎天电子科技  | 有限公司                    | CFCA           | 移动企业证书    |          | 移动证书     |
| 申请时间:2022-04-2      | 108:25:06 审核事       | 项:申请证书    | 审核状态: <b>不通</b> 〕       | 1 审核未通过        | 原因 支付状态   | - 2#/4   | 重新编辑     |

|        | ② <sup>辽宁省网联招标投标</sup><br>综合服务平台 | 首页      | 通知公告 体验中的     | 心 产品中心       | 学习中心 夠 | 印识仓库 下载中心 | · 关于我们 个 | 人中心  |     |
|--------|----------------------------------|---------|---------------|--------------|--------|-----------|----------|------|-----|
|        | 个人信息                             | 企业信息    | 人员管理          | CA管理         | 订单管理   | 发票管理      | 我的课程     | _    |     |
| 数字证书(0 | <b>CA)订单</b> 商品订单                | 课程订单    | 其他订单          |              |        |           | 请输入订单号查询 | G    | ۵.) |
|        | 订单信息                             | 金额      | 订单类别          | 5            | 友付状态   | 审核状态      | 收货状态     | 操作   |     |
| 下单时间:  | 2022-04-21 08:25:06              | 购买人:管理员 | 订单号:BJCAXZ20  | 22042108250  | 5996   |           |          | 查看订单 | Î   |
| 管理员    | l                                | ¥0.01   | 新办实体C         | A锁 ē         | 己支付    | 审核未通过 -   | 特定发      | 重新编辑 |     |
| 下单时间:  | 2022-04-21 08:25:06              | 购买人:管理员 | 订单号:202204210 | 082506045434 | 424    |           |          | 查看订单 | ł.  |
| 管理员    | l                                | ¥0.01   | 新办移动近<br>证书   | ÈNE È        | 己支付    | 审核未通过     | 未干载      | 重新编辑 |     |

【图 10】

(2)如审核通过,工作人员将按照您选择的领取方式发放 CA 数字证书。① 如领取方式为邮寄,您可在订单管理页面,查看物流状态,如图 11:

|              | 29 编 台       | 省网联招标投标<br>合服务平台 | 首页 通知公告      | 体验中心        | 产品中心学习 | 习中心 知识仓库 - | 下载中心 关于我们 | 1    | 人中心 |
|--------------|--------------|------------------|--------------|-------------|--------|------------|-----------|------|-----|
|              | 个人信息         | 企业信息             | 人员管理         | CA管理        | 订单管理   | 发票管理       | 我的课程      |      |     |
|              |              |                  |              |             |        |            |           |      |     |
| 数字证书(CA)订单   | 商品订单         | 课程订单             | 其他订单         |             |        |            | 请输入订单号查询  |      | Q   |
| រោ           | 单信息          | 金额               | 订单类          | 别           | 支付状态   | 审核状态       | 收货状态      | 操作   |     |
| 下单时间:2022-04 | -21 08:25:06 | 购买人:管理员          | 订单号:BJCAXZ2  | 02204210825 | 505996 |            |           | 查看订单 | Â   |
| 管理员          |              | ¥0.01            | 新办实体(        | CA锁         | 已支付    | 审核通过       | 待发货       |      |     |
| 下单时间:2022-04 | -21 08:25:06 | 购买人:管理员          | 订单号:2022042: | 10825060454 | 3424   |            |           | 查看订单 | 1   |
| 管理员          |              | ¥0.01            | 新办移动<br>证书   | 企业          | 已支付    | 审核通过       | 未下载       |      |     |

返回订单列表 / 订单详情

| 订单生成时间:2022-04-21 08:25:06 | 订单类型:新办3     | 实体CA锁<br>订单金额: | 元              | 订单编号:  | 待发货        |
|----------------------------|--------------|----------------|----------------|--------|------------|
|                            |              |                |                |        |            |
| 新办实体CA锁详情                  | 「「「「」」       |                | 江北广东, DIC      | •      |            |
| 5月4.                       | 1 PARE       |                | 111-15/1间:DJC/ | H,     | ( THE MELL |
| 关联平台:                      | 辽宁建设工程信息网    | 辽宁省招标投标监管网     | 辽宁省政           | 功府采购平台 | $\sqrt{2}$ |
|                            | 辽宁省公共资源平台    | 沈阳市公共资源平台      | 大连市公           | 共资源平台  |            |
| 领取方式:                      | 邮寄           |                |                |        |            |
| 邮寄地址:                      | 1 辽宁省沈阳市和平区! |                |                |        |            |

【图 11】

② 如领取方式为领取,您可在【订单管理】页面下载领取单,如图 12:

| ②<br>②<br>②<br>②<br>②<br>②<br>②<br>②<br>③<br>③<br>□<br>⑦<br>□<br>⑦<br>□<br>⑦<br>□<br>⑦<br>□<br>⑦<br>□<br>⑦<br>□<br>⑦<br>〇<br>〇<br>〇<br>〇<br>〇<br>〇 | 标投标<br>平 台 | 首页 通知   | 公告 体验中心 产 | 品中心 学习 | 中心 知识仓库 - | 下载中心 关于我们 | ]<br>个人中心 | 前往老平台          |
|----------------------------------------------------------------------------------------------------|------------|---------|-----------|--------|-----------|-----------|-----------|----------------|
| 个人                                                                                                    | (信息        | 企业信息    | 人员管理      | CA管理   | 订单管理      | 发票管理      | 我的课程      |                |
| 数字证书(CA)订单                                                                                                    | 商品订单       | 课程订单    | 其他订单      |        |           |           |           | Q              |
| 订单信息                                                                                                    |            | 金额      | 订单类       | 别式     | 友付状态      | 审核状态      | 收货状态      | 操作             |
| 下单时间:2021                                                                                                    | 與          | 羽买人:管理员 | 订单号:BJC   |        |           |           |           | 查看订单           |
| 企业主领                                                                                                    |            | ¥       | 新办CA      | 4锁     | 已支付       | 审核通过      | 待领取       | <b>业下载领取</b> 单 |

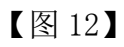

注:请按照领取通知单中的要求,携带材料前往网联公司领取,CA数字证书 领取地址:辽宁省沈阳市皇姑区北陵大街 34 号 3 号楼 15 层。

# (二)管理员申请企业个人锁

1. 点击【CA 管理】→【实体 CA 个人锁申请】,如图 1:

|         | 空省网联招标投机<br>2 合服务平台 | 际<br>15    | 公告 体验中心 | ) 产品中心 学习                             | 3中心 知识仓库  | 下载中心 关于针 | 我们     | 人中心      |
|---------|---------------------|------------|---------|---------------------------------------|-----------|----------|--------|----------|
|         | 个人信息                | 企业信息       | 人员管理    | CA管理                                  | 订单管理      | 发票管理     | 我的课程   |          |
|         |                     |            |         |                                       |           |          |        |          |
| 请输入搜索内容 | Q                   | 手机移动企业证书申请 | 📱 实体CA主 | 一 一 一 一 一 一 一 一 一 一 一 一 一 一 一 一 一 一 一 | \$CA个人锁申请 | ☑ CA延期年检 | 🛛 企业变更 | C 更新数字证书 |

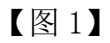

2. 请阅读《CA 数字证书产品售后服务说明书》并勾选"本人已认真阅读并理 解接受以上全部内容",点击【确定】后,进入企业个人锁申请页面,如图 2:

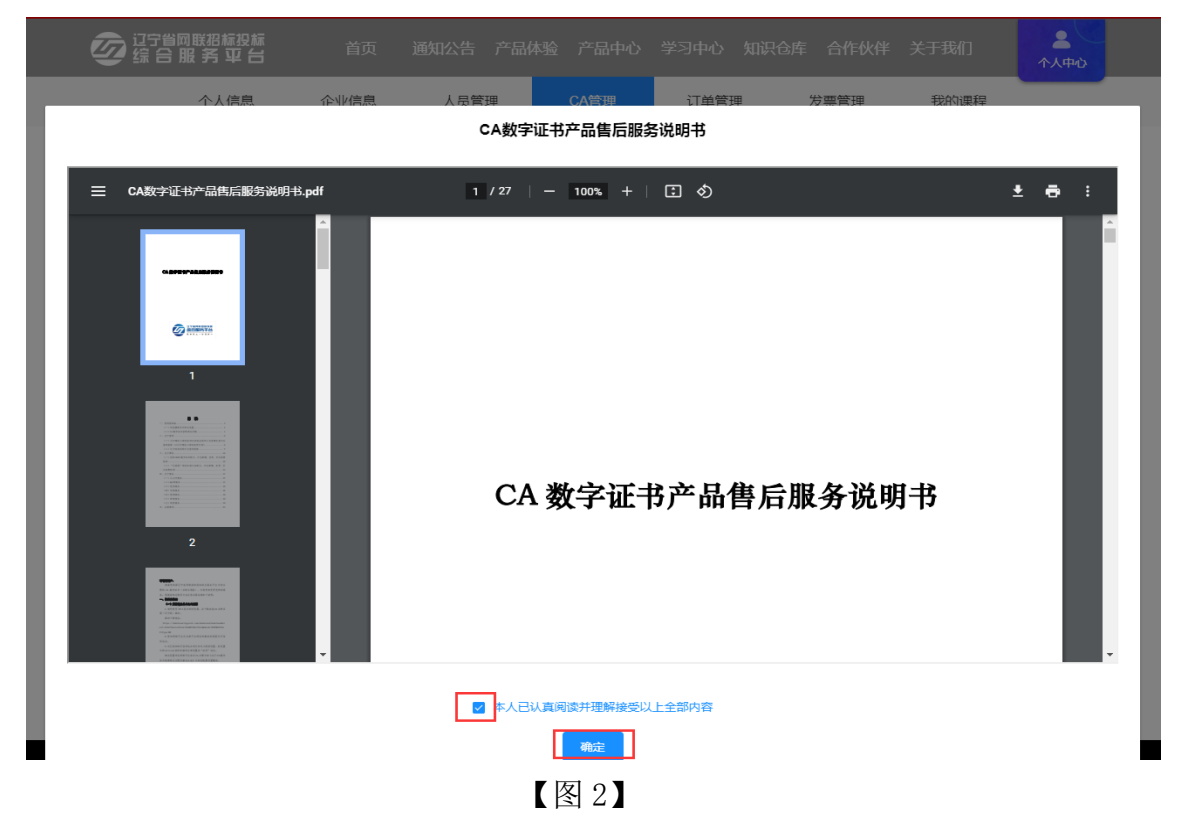

3. 如该人员信息已完善,可在办锁人员中直接勾选;如该人员信息未完善, 可在信息不完善人员中,点击【帮用户完善信息】,再点击下一步,如图 3:

|           | 当网联招标投标<br>3服务平台 | 首页   | 通知公告 产品体验   | 产品中心 学习 | 中心 知识仓库              | 合作伙伴 关于 | 我们                 |
|-----------|------------------|------|-------------|---------|----------------------|---------|--------------------|
|           | 个人信息             | 企业信! | 息 人员管理      | CA管理    | 订单管理                 | 发票管理    | 我的课程               |
| CA管理 > 新埠 | 证书               |      |             |         |                      |         |                    |
|           | <b>1</b>         |      | 2<br>服务商及平台 |         | ······3·····<br>办锁人员 |         | •••••••4<br>申请表及印模 |
| - 办锁人员    | 信息不完善人员          |      |             |         |                      |         |                    |
| •         | 姓名               | 3    |             | 用户身份证书  | 2                    |         | 用户身份               |
|           |                  |      |             | 130     |                      | 项目      | 目负责人或授权委托人         |
|           | 페미               |      |             | 13      |                      |         | 造价师                |

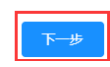

| <b>运</b> 证字省网联招标投标<br>综合服务平台 | 首页     | 通知公告体验中心              | · 产品中心 学 | 习中心 知识仓库                    | 下载中心 关于我们 | ▲<br>↑人中心 前往老平台 |
|------------------------------|--------|-----------------------|----------|-----------------------------|-----------|-----------------|
| 个人信息                         | 企业信息   | 人员管理                  | CA管理     | 订单管理                        | 发票管理      | 我的课程            |
| CA管理〉新增证书                    |        |                       |          |                             |           |                 |
| <b>1</b><br>人员选择             |        | ·····2·····<br>服务商及平台 |          | •••••• <b>3</b> •••<br>办锁人员 |           |                 |
| ▲ 办锁人员 信息不完善人员               |        |                       |          |                             |           |                 |
| 姓名                           | 用户身份证号 |                       | 用户身份     |                             | 100       | 操作              |
| 稅                            | 37     | 项目                    | 目负责人或授权委 | 托人                          | ● 帮用;     | 中完善信息           |

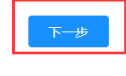

【图3】

4. 参照上述第六部分【管理员申请企业主锁】第3步之后的流程,继续填写 信息、上传附件,进行实体 CA 个人锁申请。

(三)企业个人身份申请企业个人锁(个人身份包括项目负责人或授权委托 人、造价师)

前提: 企业管理员已完善企业信息并且已申请企业主锁。

1. 企业个人先注册账号,具体流程参照上述第一部分【账号注册】。

2. 完善个人信息,具体流程参照上述第二部分【完善个人信息】。

3. 根据个人实际情况,参照上述第三部分【选择角色及身份类型】选择企业 个人身份。

4. 选择的身份经管理员审核通过后,如要办理 CA 数字证书,选择身份后, 再次进入到个人信息页面,点击【编辑个人信息】,完善其他个人身份信息。

5. 个人信息完善后,点击【CA 管理】→【实体 CA 个人锁申请】,参照上述 第六部分【管理员申请企业主锁】进行企业个人锁申请,如图 1:

| <b>交</b> 辽宁省网联招标投标<br>综合服务平台 | 首页   | 通知公告 体验中的 | 心 产品中心 学习 | 3中心 知识仓库  | 下载中心 关于我们         | 个人中心        |
|------------------------------|------|-----------|-----------|-----------|-------------------|-------------|
|                              | 个人信息 | CA管理      | 订单管理      | 发票管理      | 我的课程              | _           |
|                              |      |           |           |           | $\longrightarrow$ |             |
| 请输入搜索内容Q                     |      |           |           | 🔋 手机移动个人证 | 书申请 🔄 实体CA个人锁     | 申请 C 更新数字证书 |
|                              |      |           |           |           |                   |             |

【图1】

# 七、发票管理

1. 如您选择的是电子发票,在 CA 数字证书发货后,您可点击【发票管理】
 →【查看发票】或点击【发送邮箱】取得发票,如图 1:

| 27省网联招标投标 综合服务平台 | 首页       | 通知公告 体验中心 | 产品中心 学习中( | 心 知识仓库 下 | 载中心 关于我( | 〕<br>个人中心 | 前往老平台 |
|------------------|----------|-----------|-----------|----------|----------|-----------|-------|
| 个人信息             | 企业信息     | 人员管理      | CA管理      | 订单管理     | 发票管理     | 我的课程      |       |
|                  |          |           |           |          |          |           |       |
|                  |          |           |           |          |          |           | Q     |
|                  | 订单信息     | 金额        | 发票类型      | 订单类别     | Ŋ        | 发票状态      | 操作    |
| 2021-10          | 订单号:PLB  |           |           |          |          |           |       |
| 支付时间:2021        |          | ¥         | 纸质专票      | 新办CA     | 锁        | 未开具       |       |
| 2021-1(          | 订单号:BJCA |           |           |          |          |           | 查看发票  |
| 支付时间:202         |          | ¥         | 电子发票      | 新办CA     | 锁        | 已开具       | 发送邮箱  |

【图1】

#### 2. 如您选择的是增值税专用发票,发票将与CA数字证书一同发货,如图2:

| ② <sup>辽宁省网联招标投标</sup><br>综合服务平台 | 首页 通知公告 | ;体验中心 产品 | 計中心 学习中心 知 | 1识仓库 下载中 | 心 关于我们 | 个人中心 | 前往老平台 |
|----------------------------------|---------|----------|------------|----------|--------|------|-------|
| 个人信息                             | 企业信息    | 人员管理     | CA管理       | 订单管理     | 发票管理   | 我的课程 |       |
|                                  |         |          |            |          |        |      |       |
|                                  |         |          |            |          |        |      | Q     |
|                                  | 订单信息    | 金额       | 发票类型       | 订单类      | 9      | 发票状态 | 操作    |
| 2021-1                           | 订单号:PLI |          |            |          |        |      |       |
| 支付时间:202                         |         | ¥        | 纸质专票       | 新办CA     | 锁      | 未开具  |       |

【图2】

### 八、CA 数字证书新增平台

管理员可为本企业人员新增平台,企业个人也可自行新增平台,办理流程一 致,下面以企业个人自行新增平台为例:

1. 登录到网联平台个人中心,点击【CA 管理】,选择要新增平台的 CA 锁, 点击操作栏下的【新增平台】,如图 1:

| Ę | 2 辽宁省网联招标 公 综 合 服 务 马 | 没标标<br>27日   首页   通铁 | 心告 体验中心 产品<br> | 中心 学习中心 | 2 知识仓库 下 | 载中心 关于我们 | 个人中心 | <b>社老平台</b>                                                                   |
|---|-----------------------|----------------------|----------------|---------|----------|----------|------|-------------------------------------------------------------------------------|
|   |                       | 个人信息                 | CA管理           | 订单管理    | 发票管理     | 我的课程     | _    |                                                                               |
|   |                       | Q                    |                |         |          |          | 5    | 更新数字证书                                                                        |
|   | 申请时间                  | 证书类型                 | 持锁人            |         | 证书厂商     | CA锁类别    | 到期时间 | 操作                                                                            |
| > | 2021                  | 个人证书                 | 刘              |         | CFCA     | 项目负责人锁   | 2021 | 操作 ~                                                                          |
|   |                       |                      | 共1条 10条/页 ~    | < 1     | 〉 前往 1   | 页        |      | <ul> <li>Q. 查看详情</li> <li>図 延期年检</li> <li>D. 新增平台</li> <li>Ø. CA补办</li> </ul> |

【图1】

2. 阅读用户须知,点击【确定】,如图 2:

|                     | 个人信息      | CA管理        | 订单管理          | 发票管理        | 我的课程                   |   |
|---------------------|-----------|-------------|---------------|-------------|------------------------|---|
|                     |           |             |               |             |                        |   |
| 在选择新增平台前请阅读用户须      | 知         |             |               |             |                        |   |
| 1、4个省级平台(辽宁建设工程信    | 息网、辽宁省招   | 标投标监管网、辽    | 宁省政府采购平台      | 、辽宁省公共资源等   | 平台)+1个本市级公共资源平台(与企业注册1 | 地 |
| 相同)=250元。例如:某企业的单   | 自位注册地为锦州  | l市 , 已经关联的P | 平台为4个省级平台     | , 本次要新增关联的  | 的平台为锦州市公共资源平台,那么本次新增平  | 谷 |
| 的费用为0元。如本次新增关联的平    | 平台为锦州市公共  | ├资源平台和鞍山市   | 市公共资源平台,那     | 3么本次新增平台的   | 费用为50元,以此类推。           |   |
| 2、CA数字认证证书(中孚KEY)特别 | 」提示:由于中孚K | EY对电脑应用环境   | 意兼容性不高且厂商     | 停止提供技术服务    | ,该硬件存在无法识别的情况,如您持有的CA  | 锁 |
| 为中孚厂商硬件,应联系网联平台     | 申请补办。咨询明  | 电话:024—6787 | '1177 , 咨询人:张 | 按士 <b>。</b> |                        |   |
| 新增平台用途              |           |             |               |             |                        |   |
| 1、新增交易平台需缴纳数字证书表    | 费及电子签章费。  |             |               |             |                        |   |
| 2、缴费成功后,如本次新增平台单    | 单位/人员已入库  | , 登录即可使用。   |               |             |                        |   |
|                     |           |             |               |             |                        |   |
|                     |           |             | 确定            |             |                        |   |

【图2】

3. 进入新增平台页面,点击【下一步】,如图 3:

| 20 编      | 宁省网联招标投标<br>11合服务平台 <sup>首</sup> | 顷 通知公告 | 体验中心 产品中 | 心 学习中心 知识仓库     | ■ 下载中心 关于我们     | <b>2</b><br>个人中心 |
|-----------|----------------------------------|--------|----------|-----------------|-----------------|------------------|
|           | 个人信息                             | CA管理   | 订单管理     | 发票管理 新          | 成的课程            |                  |
| CA管理〉新增平台 |                                  |        |          |                 |                 |                  |
|           | <b>1</b><br>数字证书(CA)信息           |        |          |                 | ····2<br>应用平台选择 |                  |
| 统一社会信用代码: | 912                              |        |          | 持锁人: 🕥          |                 |                  |
| 证书厂商:     | CFCA                             |        |          | 锁类型: 项目         | 负责人锁            |                  |
| 介质服务商:    | 金科                               |        | 数字证书     | š(CA)锁序列号: JK2( |                 |                  |
| 首次申请时间:   | 202                              |        |          | 证书有效期至: 202     |                 |                  |
| 已关联平台:    | 辽宁建设工程信息网                        | 辽宁省招   | 示投标监管网   | 辽宁省政府采购平台       | 沈阳市公共资源平台       |                  |
|           | 大连市公共资源平台                        | 鞍山公:   | 共资源平台    |                 |                 |                  |
|           |                                  |        |          |                 |                 |                  |
|           |                                  |        | 下一步      |                 |                 |                  |

【图3】

4. 勾选关联平台,点击【下一步】,如图 4:

|          | <b>这</b> 记宁省网联税<br>综合服务 | 标投标<br>平台 <sup>首页</sup> | 〔 通知公告 体  | 验中心 产品中心               | 、学习中心 知识  | 3仓库 下载中心 🗦  | 关于我们                 | 个人中心       |
|----------|-------------------------|-------------------------|-----------|------------------------|-----------|-------------|----------------------|------------|
|          |                         | 个人信息                    | CA管理      | 订单管理                   | 发票管理      | 我的课程        |                      |            |
| CA管理 > 养 | 新增平台                    |                         |           |                        |           |             |                      |            |
|          | 数字证=                    | <b>1</b><br>形(CA)信息     |           |                        |           | 2<br>应用平台选择 |                      |            |
|          | 特别提示:关联平台与排法进行调换或变更。    | 支术服务费收费对您               | 非常重要,请根据然 | 密的业务区域和业务 <sup>3</sup> | 平台诚信库注册实际 | 际情况勾选关联平台 , | ,缴费成功后,无             | 5          |
|          |                         |                         |           |                        |           |             | 总价格 : <mark>2</mark> | <b>5</b> 元 |
|          | 选择关联平台:                 | 辽宁建设工程                  | 全信息网 🗸    | 辽宁省招标                  | 設标监管网 🗸   |             |                      |            |
|          |                         | 辽宁省政府羽                  | 彩购平台 🗸    | 沈阳市公                   | 共资源平台 🗸   |             |                      |            |
|          |                         | 大连市公共资                  | 發源平台      | 鞍山公共                   | 资源平台 🗸    |             |                      |            |
|          |                         | 锦州市公共资                  | 發源平台      | 朝阳市公共                  | 共资源平台 🗸   |             |                      |            |
|          |                         | 华晨集团电子                  | 采购平台      | 沈抚示范区建计                | 设项目管理平台   |             |                      |            |
|          |                         |                         |           | _                      |           |             |                      |            |
|          |                         |                         | 上一步       |                        | 下—步       |             |                      |            |

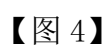

5. 确认已有平台及新增平台后,点击【确定】,如图 5:

| 軠  | <sub>价格</sub> : <b>25元</b><br>已有平台: |            |            |           | ×  |
|----|-------------------------------------|------------|------------|-----------|----|
|    | 辽宁建设工程信息网                           | 辽宁省招标投标监管网 | 辽宁省政府采购平台  | 沈阳市公共资源平台 |    |
|    | 大连市公共资源平台                           | 鞍山公共资源平台   |            |           |    |
| 特别 |                                     |            |            |           |    |
| 法进 | 新增平台:                               |            |            |           |    |
|    | 锦州市公共资源平台                           | 朝阳市公共资源平台  | 华晨集团电子采购平台 |           |    |
|    |                                     |            |            |           |    |
|    |                                     |            |            | 取消        | 确定 |

【图5】

| びつき 御田 新田 福田 前の<br>「「日田 新田 日」 一 首の    | 通知公告 体验中心 产品中心  | 学习中心 知识仓库 下载 | 沖心 关于我们 <b>人</b> 一个人中心 |
|---------------------------------------|-----------------|--------------|------------------------|
| 订单确认                                  |                 |              |                        |
| 商品信息                                  |                 |              |                        |
| 新增CA平台                                |                 | x1(数量)       | 25元                    |
| 新增CA平台详情                              |                 |              |                        |
| 持锁人:文                                 | 证书              | 的下商:CFCA     |                        |
| 证书有效期至:202.                           |                 |              |                        |
| 原关联平台: 辽宁建设工程信                        | 息网 辽宁省招标投标监管网   | 辽宁省政府采购平台    |                        |
| 沈阳市公共资源                               | 平台    大连市公共资源平台 | 鞍山公共资源平台     |                        |
| 现关联平台: 辽宁建设工程信                        | 息网 辽宁省招标投标监管网   | 辽宁省政府采购平台    |                        |
| 沈阳市公共资源                               | 平台 大连市公共资源平台    | 鞍山公共资源平台     |                        |
| 第一一一一一一一一一一一一一一一一一一一一一一一一一一一一一一一一一一一一 | 平台    朝阳市公共资源平台 | 华晨集团电子采购平台   |                        |
|                                       |                 |              |                        |
|                                       |                 | 应            | 25元<br>提交订单            |

# 6. 再次确认相关信息,点击【提交订单】,如图 6:

【图6】

7. 确认是否开具发票、发票类型等,点击立即支付,如图 7:

| 支付确认                                                   |                         |                          |                              |                   |     |
|--------------------------------------------------------|-------------------------|--------------------------|------------------------------|-------------------|-----|
| 订单号:CFCAF 新增平台                                         |                         | x                        | 1(微量)                        | 实付全额: <b>25</b> ; | 元   |
| 新增平台详情<br>持锁人:刘莹                                       |                         | 锁类型:1                    | 页目负责人锁                       |                   |     |
| 证书有效则至:2021-<br>原关联平台:<br>近宁查设工程信息网<br>沈阳市公共资源平台       | 辽宁省招标<br>大连市公共          | 证书厂商:(<br>投标监管网<br>技资源平台 | IFCA<br>辽宁省政府采频<br>駿山公共资源    | PF <del>C</del>   |     |
| 现关联平台: 辽宁建设工程信息网<br>沈阳市公共资源平台<br>锦州市公共资源平台             | 辽宁省招标<br>大连市公共<br>朝阳市公共 | 投标监管网<br>共资源平台<br>共资源平台  | 辽宁省政府采频<br>鞍山公共资源<br>华晨集团电子采 | P平台<br>平台<br>购平台  |     |
| <b>发票抬头</b><br>单位名称: <b>辽宁</b> 和                       |                         |                          |                              |                   |     |
| 地址:辽5<br>纳税人识别号:917<br>开户行:中L                          |                         | 电话:0<br>开户行账号:1          | 124-                         |                   |     |
|                                                        | 编辑发票抬                   | 头信息                      |                              |                   |     |
| 开具发票:     开具       发票类型:     电子管票       抬头类型:     企业发票 | 不开員                     | 发票类型选                    | 择后不可更改                       |                   |     |
| 接收邮箱: Inwi                                             |                         |                          |                              |                   |     |
| 支付方式                                                   |                         |                          |                              |                   |     |
| 支付案 次信支                                                | 付                       |                          |                              |                   |     |
|                                                        |                         |                          |                              | 应付金额: ¥<br>       | 25元 |

# 九、企业变更

企业变更包含企业名称变更、法人信息变更、电子签章变更,且企业变更业 务仅可由企业管理员操作办理。

温馨提示:

1. 申请企业变更之前,需要在已关联各平台主体库中修改企业信息。

 如招投标项目在业务操作执行过程中,CA数字证书尚有足够有效期完成 业务操作的,建议待业务操作结束后进行变更;如必须进行变更,则应对原招投 标文件进行重新生成(或重新投标)、加密、上传至招投标业务系统。

3. 请根据实际情况,勾选页面选择栏,填写变更内容并上传相关附件。

下面以企业名称变更、法人未变更为例:

1. 管理员登录网联平台个人中心, 点击【CA 管理】→【企业变更】, 如图 1:

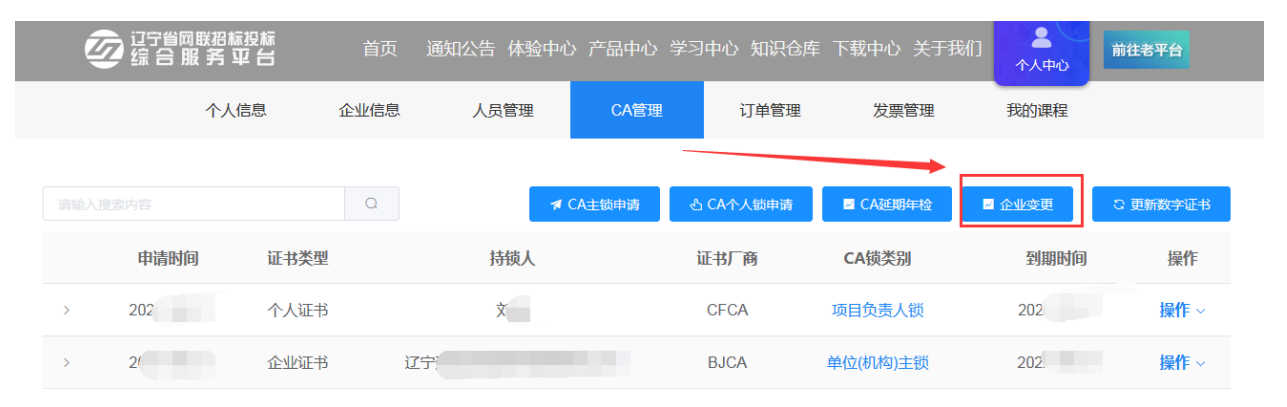

【图1】

2. 进入企业名称变更页面,勾选【企业名称变更】,填写变更后信息并上传相关附件后,点击【确认变更】,如图 2:

|                                                               | 个人信息                                           | 企业信息                                           | 人员管理                        | CA管理                            | 订单管理                          | 发票管理       | 我的课程                        |
|---------------------------------------------------------------|------------------------------------------------|------------------------------------------------|-----------------------------|---------------------------------|-------------------------------|------------|-----------------------------|
|                                                               | · · ·                                          |                                                | , wer                       |                                 |                               | NAME T     | an APP of PTV Lab.          |
| A管理 > 企业变更                                                    |                                                |                                                |                             |                                 |                               |            |                             |
| 温馨提示:<br>1.申请企业变更之前<br>2.如招投标项目在山<br>生成(或重新投标)、<br>3.请根据实际情况, | 〕,需要在已关联络<br>/务操作执行过程中<br>加密、上传至招揽<br>勾选下方选择栏, | 9平台主体库中修改<br>中,CA数字证书尚有<br>1标业务系统;<br>填写变更内容并上 | 企业信息;<br>同足够有效期完成<br>传相关附件。 | 业务操作的,建议待                       | 业务操作结束后进行变                    | ē更,如必须进行变更 | 则应对原招投标文件进行重新               |
| 2 企业名称变更                                                      |                                                |                                                |                             |                                 |                               |            |                             |
| 统一社会信用代码:                                                     | 912                                            |                                                |                             |                                 |                               |            |                             |
| 变更前企业名称:                                                      | 辽宁                                             |                                                |                             |                                 |                               |            |                             |
| 变更后企业名称:                                                      |                                                |                                                |                             |                                 |                               |            |                             |
| □ 法人信息变更                                                      | 点击此                                            | 处<br>件                                         |                             |                                 |                               |            |                             |
| ≗ 电子签章上传                                                      |                                                |                                                |                             |                                 |                               |            |                             |
|                                                               |                                                |                                                |                             | 电子签章识别                          | 別效果展示                         |            |                             |
|                                                               | 点击上<br>截拜                                      | 传印模采集表<br>双电子签章                                |                             |                                 |                               |            |                             |
| ▲ 附件上传                                                        |                                                |                                                |                             |                                 |                               |            |                             |
|                                                               | (JPC                                           | 变更说明<br>G/PNG/PDF)                             |                             | 市场监督管理局出<br>通知书(变更登)<br>(JPG/PN | 具的准许变更登记<br>己核准通知书)<br>G/PDF) | 法定代表       | 人授权委托书彩色扫描件<br>JPG/PNG/PDF) |
|                                                               | 生                                              | 成变更说明                                          |                             |                                 |                               |            | 生成授权委托书                     |
|                                                               | 点<br>上                                         | 击此处<br>:传附件                                    |                             | 点击此<br>上传附                      | 处<br>件                        |            | 点击此处上传<br>授权委托书<br>(需盖章)    |
|                                                               |                                                |                                                |                             | 确认                              | <del>夜</del> 更                |            |                             |
|                                                               |                                                |                                                |                             | 【図 9】                           |                               |            |                             |

注: 企业名称变更、法人信息变更或电子签章变更,均需要上传电子签章。

3. 选择介质类型后,点击【确认】,如图 3:

| 需要                                   | 需要注意的事项:                             |     |       |         |      |  |  |  |  |
|--------------------------------------|--------------------------------------|-----|-------|---------|------|--|--|--|--|
| 1,                                   | 1、选择原介质变更(待付款后,自行插入对应的UKEY进行证书更新即可)。 |     |       |         |      |  |  |  |  |
| 2、选择新发介质变更(UKEY将按照所选择的领取方式发放,原介质失效)。 |                                      |     |       |         |      |  |  |  |  |
|                                      |                                      |     |       |         |      |  |  |  |  |
| 序号                                   | 锁类型                                  | 使用人 | 支付人 🕑 | 介质类型 🕑  | 所需费用 |  |  |  |  |
| 1                                    | 单位(机构)主锁                             | 测试  | 管理员支付 | 新介质 原介质 | 100元 |  |  |  |  |

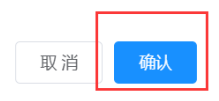

# 【图3】

4. 确定信息后,点击【提交订单】,如图 4:

| 订单确认  | X                                       |                         |                                      |                        |                        |                |  |
|-------|-----------------------------------------|-------------------------|--------------------------------------|------------------------|------------------------|----------------|--|
| 商品信息  |                                         |                         |                                      |                        |                        |                |  |
| -     | CA变更                                    |                         |                                      | x1(数量)                 |                        | 100元           |  |
| CA变更详 | 情                                       |                         |                                      |                        |                        |                |  |
|       | 持锁人:辽宁<br>领类型·单位(机构)主领                  |                         | ì                                    | 正书厂商:BJCA              |                        |                |  |
|       | 关联平台: 辽宁建设<br>辽宁建设                      | 工程信息网<br>共资源平台          | 辽宁省招标投标监管网<br>沈阳市公共资源平台              | 辽宁省政府                  | 与采购平台                  |                |  |
|       | 持锁人:<br>                                |                         | ĩ                                    | 正书厂商:CFCA              |                        | State Isoft    |  |
|       | 关联平台: 辽宁建设<br>沈阳市公<br><del> 皖州市</del> 公 | 工程信息网<br>共资源平台<br>共资源平台 | 辽宁首招标投标监管网<br>大连市公共资源平台<br>朝阳市公共资源平台 | 辽宁首政府<br>鞍山公共<br>华晨集团电 | 方采购平台<br>资源平台<br>子采购平台 | ,              |  |
|       |                                         |                         |                                      |                        | 应付金额                   | · 100元<br>提交订单 |  |

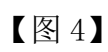

5. 选择是否开具发票、发票类型等信息后,点击【立即支付】,如图 5:

| 乏付确认                                                   |                              |                      |                  |        |
|--------------------------------------------------------|------------------------------|----------------------|------------------|--------|
| 订单号:PLBGHL                                             |                              |                      |                  |        |
| 企业变更                                                   |                              | x1(数量)               | 实付全额             | : 100元 |
| 企业变变详简<br>特别人:辽宁和                                      | 18世纪<br>第4月 西                | · 单位(机构)主动<br>: BJCA |                  |        |
| 是西部发介质:香                                               | 2925-2410-1210-1210-1010-101 | Contraction of the   | contactory of As |        |
| 又成于日: 11-1210-11416月時間<br>辽宁省公共资源平台                    | 12.7 单位的改称组织网<br>沈阳市公共资源学台   | 17-1100              |                  |        |
| 发票抬头<br>举位名称:辽宁1                                       |                              |                      |                  |        |
| 10社:辽宁                                                 |                              |                      |                  |        |
| 明祝人识别与:9121                                            | 电话                           | 024                  |                  |        |
| 开户行:中国的                                                | 开户行账号                        | 123                  |                  |        |
|                                                        | 機關友際治头信息                     |                      |                  |        |
| 开員发票: 开員                                               | 不开跳                          |                      |                  |        |
| 发奏类型: 电子普奏                                             | 坦西专副 <b>发展类</b> 的            | 也选择后不可更改             |                  |        |
| 抬头类型: 企业发票 🏑                                           |                              |                      |                  |        |
| 接收邮箱: linw(                                            |                              |                      |                  |        |
| +142.4                                                 |                              |                      |                  |        |
|                                                        |                              |                      |                  |        |
| <ul> <li>ス19条</li> <li>ス19条</li> <li>(満信支付)</li> </ul> |                              |                      |                  |        |
|                                                        |                              |                      | 应付金額:            | ¥ 1007 |
|                                                        |                              |                      |                  |        |
|                                                        |                              |                      |                  |        |

#### 【图 5】

6. 支付成功后,您可在【订单管理】中查看审核进度,审核通过后,如您选择的是新发介质变更,将按照您选择的领取方式发放 CA 数字证书:如图 6:

|            |      | 个人信息       | CA管理  | 订单管理    | 发票管理 | 我的课程 |      |      |
|------------|------|------------|-------|---------|------|------|------|------|
|            |      |            |       |         |      |      |      |      |
| 数字证书(CA)订单 | 商品订单 | 课程订单       | 其他订单  | 单       |      |      |      | Q    |
| 订单信        | 息    | 金额         | រ     | 「单类别    | 支付状态 | 审核状态 | 收货状态 | 操作   |
| 下单时间:2021  |      | 购买人:项目负责人或 | 受权委托人 | 订单号:QYX |      |      |      | 查看订单 |
| 项目负责人锁     |      | ¥          | ц     | 更变业全    | 已支付  | 审核通过 | 待发货  |      |

【图6】

注:

1. 选择原介质变更(待付款后,自行插入对应的 UKEY 进行证书更新即可),

如图7、图8、图9:

|   | $\uparrow$ | 人信息 企 | 业信息 人员管 | 理 CA管理   | 订单管理      | 发票管理     | 我的课程   |          |               |
|---|------------|-------|---------|----------|-----------|----------|--------|----------|---------------|
|   |            |       | Q       | ★ CA主锁申请 | 也 CA个人锁申请 | I CA延期年检 | 🛛 企业变更 | C 更新数字证书 | 请更新CA , 完成变更。 |
|   | 申请时间       | 证书类型  | 持锁      | ίλ       | 证书厂商      | CA锁类别    | 到期时间   | 操作       |               |
| > | 2021       | 个人证书  | Ż.      |          | CFCA      | 项目负责人锁   | 202    | 操作~      |               |

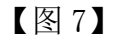

```
      JBINDARPSTEP
      日ま見

      JBINDARPSTEP
      日ま見

      JBINDARPSTEP
      日ま見

      MARTINE
      Martine

      MARTINE
      Martine

      MARTINE
      Martine

      MARTINE
      Martine

      MARTINE
      Martine

      Martine
      Martine

      Martine
      Martine

      Martine
      Martine

      Martine
      Martine

      Martine
      Martine

      Martine
      Martine

      Martine
      Martine

      Martine
      Martine

      Martine
      Martine

      Martine
      Martine

      Martine
      Martine

      Martine
      Martine

      Martine
      Martine

      Martine
      Martine

      Martine
      Martine

      Martine
      Martine

      Martine
      Martine

      Martine
      Martine

      Martine
      Martine

      Martine
      Martine

      Martine
      Martine

      Martine
      Martine

      Martine
      Martine
```

【图8】

| CA管理 > 更新数字证书    |                |                   |      |  |
|------------------|----------------|-------------------|------|--|
|                  |                |                   |      |  |
| 请插入CA锁L 读取CA数字证书 |                |                   |      |  |
|                  |                |                   |      |  |
|                  | USBKey密码器      | a证 X              |      |  |
| 数字证书 (CA) 类型:    | 单位(机构)主锁 网络 您好 | ,现在需要验证您的USBKey密码 | 支饰   |  |
| 介质服务商:           | 金科 USBKey密码    | :                 | 130  |  |
| 征北口毒・            | BJCA           | 确定[0] 取消[C]       | 0000 |  |
| ·[4] (C  12)     |                |                   |      |  |
| 首次申请证书时间:        |                |                   |      |  |
|                  |                |                   |      |  |
| 关联平台:            |                |                   |      |  |
|                  |                |                   |      |  |
|                  |                |                   |      |  |
|                  |                |                   |      |  |
|                  |                |                   |      |  |
|                  |                |                   |      |  |

【图9】

2. 选择新发介质变更,变更后的介质(UKEY)将按照所选择的领取方式发放, 原介质失效。

## 十、CA 数字证书补办

如 CA 数字证书丢失或损坏,您可申请办理 CA 数字证书补办业务。管理员可 为本人及本企业人员操作补办业务,本人也可自行操作补办业务(下面以管理员 申请补办为例)

重要提示:

如必须进行补办,则应对原招投标文件进行重新生成(或重新投标)、加密、 上传至招投标业务系统。

1.管理员点击【CA管理】,在需要申请补办的CA数字证书操作栏下,点击 【补办】,如图1:

| ( | 2 记宁省网联招标<br>经合服务平 | 投标   | 通知公告 体验中心 | 产品中心 学习中心 | > 知识仓库 ]     | 下载中心 关于我们 | <b>上</b><br>个人中心 | 前往老平台                                                                    |
|---|--------------------|------|-----------|-----------|--------------|-----------|------------------|--------------------------------------------------------------------------|
|   | 个人信                | 息 企业 | 信息 人员管理   | CA管理      | 订单管理         | 发票管理      | 我的课程             |                                                                          |
|   |                    |      | a         | ★ CA主锁申请  | ら<br>CA个人锁申请 | ■ CA延期年检  | 🛛 企业变更           | C 更新数字证书                                                                 |
|   | 申请时间               | 证书类型 | 持锁人       |           | 证书厂商         | CA锁类别     | 到期时间             | 操作                                                                       |
| > | 2021               | 个人证书 | λ.        |           | CFCA         | 项目负责人锁    | 202              | 操作 ~                                                                     |
| > | 202                | 企业证书 | 辽宁门       |           | BJCA         | 单位(机构)主锁  | 202              | 操作 ~                                                                     |
|   |                    |      | 共 2 条 10条 | /页 ~ < 1  | 〉 前往 1       | 页         |                  | <ul> <li>○ 查看详情</li> <li>⊡ 新增平台</li> <li>Ø CA补办</li> <li>○ 注销</li> </ul> |

【图1】

2. 进入补办申请页面,点击【下一步】,如图 2:

| CA管理 > CA补办                 |                           |                 |                 |                        |  |
|-----------------------------|---------------------------|-----------------|-----------------|------------------------|--|
|                             | <b>1</b><br>数字证书(CA)信息    |                 |                 | • <b>2</b> )<br>)类型及信息 |  |
| 关于CA数字证书补办的<br>如必须进行补办,则应对加 | 〕重要提示:<br>第招投标文件进行重新生成(或量 | 新投标)、加密、上传至招投标业 | 务系统。            |                        |  |
| 统一社会信用代码:                   | 9121                      |                 | 持锁人: 辽宁         |                        |  |
| 证书厂商:                       | BJCA                      |                 | 锁类型: 单位(机)      | 构)主锁                   |  |
| 介质服务商:                      | 金科                        | 数字证             | 书(CA)锁序列号: JK2( |                        |  |
| 首次申请时间:                     | 202                       |                 | 证书有效期至: 202.    | -                      |  |
| 已关联平台:                      | 辽宁建设工程信息网<br>沈阳市公共资源平台    | 辽宁省招标投标监管网      | 辽宁省政府采购平台       | 辽宁省公共资源平台              |  |
|                             |                           | रू–म            |                 |                        |  |

【图2】

3.填写补办原因,先点击【生成情况说明书】,盖章后再上传,点击【下一步】,如图 3:

| CA管理 | > CA补办 |                        |                                        |
|------|--------|------------------------|----------------------------------------|
|      |        | <b>1</b><br>数字证书(CA)信息 | 2<br>补办类型及信息                           |
|      | *补办原因: | 请输入补办原因                |                                        |
|      |        | 补办原因为必填项               |                                        |
|      |        |                        | 加盖公章的情况说明书<br>(JPG/PNG/PDF)<br>生成情况说明书 |
|      |        |                        | 点击此处<br>上传情况说明书<br>( 需盖章 )             |
|      |        |                        | 上—毋                                    |

【图3】

4. 确认无误后,点击【提交订单】,如图4:

| 订单确认                         |                         |           |                  |  |
|------------------------------|-------------------------|-----------|------------------|--|
| 商品信息                         |                         |           |                  |  |
| CA补办                         |                         | x1(数量)    | 50元              |  |
| CA补办详情                       |                         |           |                  |  |
| 持锁人:辽宁市                      | 证书有效期至                  | : 202     |                  |  |
| 锁类型:单位(机构)主锁                 | 补办原因                    | :证书丢失     |                  |  |
| 关联平台: 辽宁建设工程信息网<br>辽宁省公共资源平台 | 辽宁省招标投标监管网<br>沈阳市公共资源平台 | 辽宁省政府采购平台 |                  |  |
|                              |                         | λΫ        | 付金额: 50元<br>提交订单 |  |

| 订单号:CFC+                                                                                                    |                                                                                      |                                  |                   |           |
|----------------------------------------------------------------------------------------------------|--------------------------------------------------------------------------------------|----------------------------------|-------------------|-----------|
| CARD                                                                                                    |                                                                                      | si                               | (政重)              | 实付全额: 50元 |
| CA补办评结<br>INNIA 1 2                                                                                                    |                                                                                      | 404177 - 18                      | 日の巻人物             |           |
| 亚市和欧洲亚、202                                                                                                    |                                                                                      | 运动广观:C                           | FCA               |           |
| X数平台<br>以前中24世紀1月21<br>(10日中24月2月<br>第一日中24月2月<br>第一日中24月2月                                                                                                    | <ul> <li>湯用</li> <li>正当</li> <li>1平台</li> <li>大式</li> <li>1平台</li> <li>単数</li> </ul> | 省部保設年起管理<br>1中公共変更平台<br>1中公共変更平台 | 又子會改善求助<br>動山公共計算 | 平台<br>F台  |
| 发票拍头                                                                                                    |                                                                                      |                                  |                   |           |
| ##S# Z*                                                                                                    |                                                                                      |                                  |                   |           |
| NRADET 912                                                                                                    |                                                                                      | 400 D                            | 24                |           |
| 用户标:中                                                                                                    |                                                                                      | T/17819 : 13                     | 23                |           |
|                                                                                                    | 100                                                                                  | 10.9964-649                      |                   |           |
| 开員发票: 开員 🦼                                                                                                    | 不开展                                                                                  |                                  |                   |           |
| 发展关型: 电子首原 🧹                                                                                                    | 和思考期                                                                                 | 发展关型改善                           | 學后不可更改            |           |
| 治头类型: 企业发展 📈                                                                                                    |                                                                                      |                                  |                   |           |
| 接收邮箱: 10                                                                                                    |                                                                                      |                                  |                   |           |
| 领取方式:                                                                                                    |                                                                                      | ( 語解成示                           | ( 解现内容为实物)        | 685.)     |
| A CONTRACTOR OF A CONTRACTOR OF A CONTRACTOR O |                                                                                      |                                  |                   |           |
| <b>教件人信息</b>                                                                                                    |                                                                                      |                                  |                   | 新聞地址      |
| 28                                                                                                    |                                                                                      | 158 7                            | 4611 33           |           |
| 支付方式                                                                                                    |                                                                                      |                                  |                   |           |
| 🛃 支付案                                                                                                    | 政信支付                                                                                 |                                  |                   |           |
|                                                                                                    |                                                                                      |                                  |                   |           |
|                                                                                                    |                                                                                      |                                  |                   | 应付金额: ¥5  |

5. 选择是否开具发票、发票类型等,点击【立即支付】,如图 5:

【图 5】

6. 支付成功后,您可在【订单管理】中查看审核进度,审核通过后,将按照

| ↓ 「○○○○○○○○○○○○○○○○○○○○○○○○○○○○○○○○○○○○ | 联招标投标<br>贤务 平 台 | 首页 通知公告 | 体验中心 产品中心  | 学习中心 知识仓库 | ◎ 下载中心 关于我们    | 】<br>个人中心 | 前往老平台 |
|-----------------------------------------|-----------------|---------|------------|-----------|----------------|-----------|-------|
|                                         | 个人信息            | 企业信息    | 人员管理 C     | A管理订单管    | <b>管理</b> 发票管理 | 我的课程      |       |
| 数字证书(CA)订单                              | 商品订单            | 课程订单    | 其他订单       |           |                |           | ٩     |
| 订单                                      | 信息              | 金額      | 订单类别       | 支付状态      | 审核状态           | 收货状态      | 操作    |
| 下单时间:2021-1                             |                 | 购买人:管理员 | 订单号:BJCABB |           |                |           | 查看订单  |
| 企业主锁                                    |                 | ¥       | CA补办       | 已支付       | 待审核            | 待发货       |       |

您选择的领取方式发放 CA 数字证书, 如图 6:

【图 6】

CA 数字证书领取地址: 辽宁省沈阳市皇姑区北陵大街 34 号 3 号楼 15 层 联系人: 张女士 联系电话: 024-67871177/024-67871188 400-125-7788

# 十一、CA 数字证书注销

CA 数字证书注销业务仅可由企业管理员操作。

重要提示:

CA 数字证书一经注销,不能恢复,只能重新付费办理,请慎重使用此功能。

1. 管理员点击【CA 管理】,在需要申请注销的 CA 数字证书操作栏下,点击 【注销】,如图 1:

|   | 个人信  | 息 企  | 业信息 人员管理 | CA管理     | 订单管理      | 发票管理     | 我的课程   |                    |     |
|---|------|------|----------|----------|-----------|----------|--------|--------------------|-----|
|   |      |      | Q        | オ CA主锁申请 | S CA个人锁申请 | CA延期年检   | ☑ 企业变更 | C 更新数字证书           | 清更新 |
|   | 申请时间 | 证书类型 | 持锁人      |          | 证书厂商      | CA锁类别    | 到期时间   | 操作                 |     |
| > | 20.  | 个人证书 | X.       |          | CFCA      | 项目负责人锁   | 202    | <b>操作</b> ~        |     |
| > | 202. | 企业证书 | 辽宁耐。     |          | BJCA      | 单位(机构)主锁 | 202    | Q 查看详情<br>日 新增平台   |     |
|   |      |      | 共2条 10条/ | 页 ~ 〈 1  | 〉 前往 1    | 页        |        | <ul><li></li></ul> |     |

【图1】

2. 进入注销申请页面,点击【下一步】,如图 2:

CA管理 > 注销

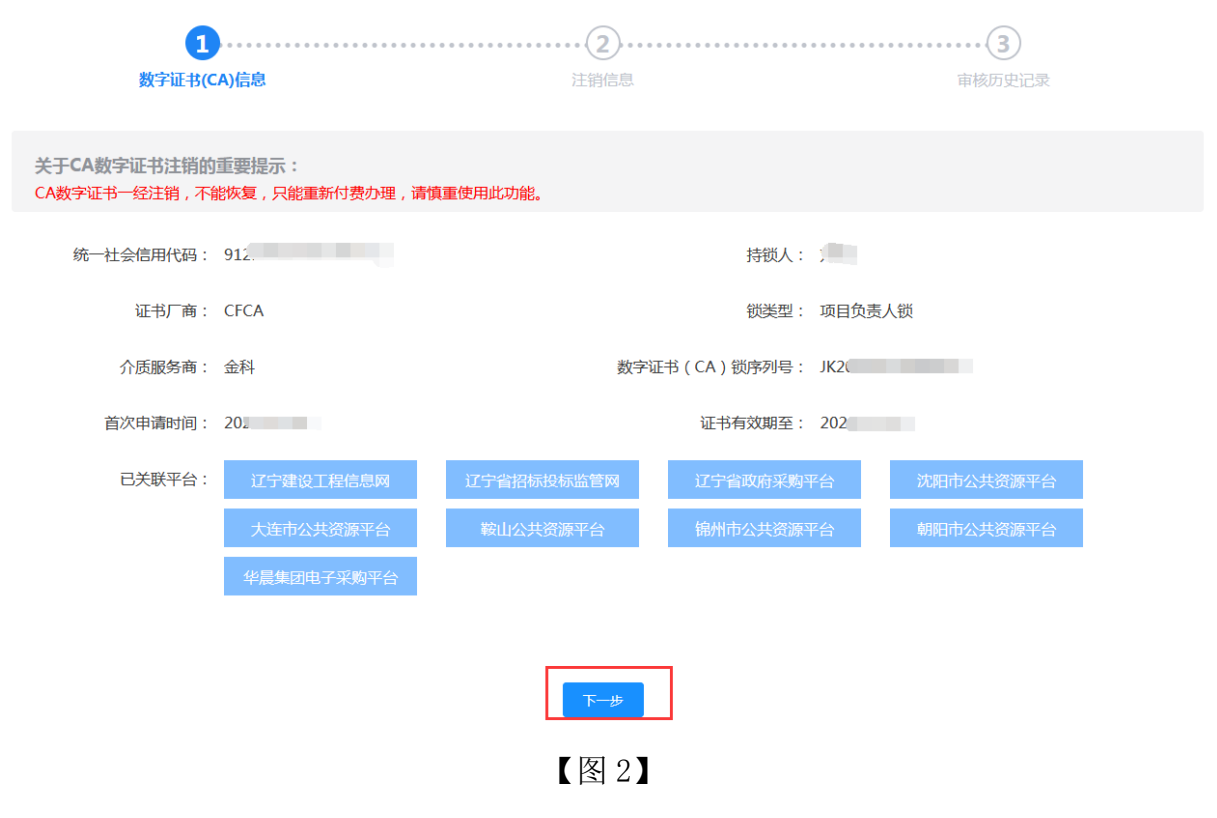

3. 填写注销原因, 先点击【下载模板】, 盖章后再上传, 点击【提交审核】,

如图 3: CA管理 > 注销

| 1          |                                                     |        |
|------------|-----------------------------------------------------|--------|
| 数字证书(CA)信息 | 注销信息                                                | 审核历史记录 |
|            |                                                     |        |
| * 注销原因:    |                                                     |        |
|            |                                                     | 1.     |
|            | 加盖公章的情况说明书<br>(JPG/PNG/PDF)<br>下戰機板<br>点击此处<br>上传附件 |        |
|            | 上一步                                                 |        |
|            | 【图 3】                                               |        |

4. 审核通过的同时, CA 数字证书自动注销。

# 十二、CA 数字证书续费

管理员可为本企业人员的 CA 数字证书办理延期业务(批量延期、单独延期 均可),企业个人也可自行操作 CA 数字证书延期。下面以管理员进行批量延期 为例:

1. 管理员点击【CA 管理】→【CA 延期年检】,如图 1:

|   | 个人   | 信息 企业 | L信息 人员管理 | CA管理     | 订单管理      | 发票管理     | 我的课程   |             |
|---|------|-------|----------|----------|-----------|----------|--------|-------------|
|   |      |       | a        | ★ CA主锁申请 | と CA个人锁申请 | ■ CA延期年检 | 2 企业变更 | 。<br>夏新数字证书 |
|   | 申请时间 | 证书类型  | 持锁人      |          | 证书厂商      | CA锁类别    | 到期时间   | 操作          |
| > | 202  | 个人证书  | 彷        |          | CFCA      | 项目负责人锁   | 21     | 操作 ~        |
| > | 20:  | 个人证书  |          |          | CFCA      | 项目负责人锁   | 20     | 操作 ~        |
| > | 202  | 企业证书  | 辽宁       |          | BJCA      | 单位(机构)主锁 | 20     | 操作~         |

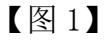

2. 勾选需要延期的 CA 数字证书,点击【下一步】,如图 2:

| 个人信息        | 企业信息         | 人员管理    | CA管理   | 订单管理   | 发票管理   | 我的课程   |
|-------------|--------------|---------|--------|--------|--------|--------|
| 王检          |              |         |        |        |        |        |
| <u>1177</u> |              |         |        |        |        |        |
|             | <b>1</b>     |         |        |        |        |        |
|             | <b>英工</b> 地排 |         |        |        | 应用十百边挥 |        |
| 1           | 姓名           | 锁类型     | 证书有效期至 | 剩余天数   | 数字证书 ( | CA)序列号 |
| 辽宁          | 单            | 位(机构)主锁 | 202:   | 未到年检时间 | 1A     |        |
|             | j IJ         | 页目负责人锁  | 202    | 30     | 330    |        |
|             | í. Ij        | 面目负责人锁  | 20.    | 30     | 330    |        |
|             |              |         |        |        |        |        |
|             |              |         | 下—步    |        |        |        |

【图2】

3. 进入勾选续费关联平台页面,根据实际业务情况勾选关联平台,如图 3: 平台选择说明:

请谨慎勾选关联平台,未选择的平台到期后将不能继续使用。

#### 续费优惠说明:

如贵单位在续费延期时增加了新平台,新平台从续费之日起至上一年度服 务到期之日止此期间内均免费赠送。延期成功后,您需要在对应新增平台注 册、激活后方可使用。

#### 特别提示:

 1.关联平台与技术服务费收费对您非常重要,请根据您的业务区域和业务 平台主体库注册的实际情况勾选关联平台,缴费成功后,无法进行调换或变更 或退办。

2. 如您本次续费的是企业主锁: 4个省级平台(辽宁建设工程信息网、辽 宁省招标投标监管网、辽宁省政府采购平台、辽宁省公共资源平台)+1个本市 级公共资源平台(与企业注册地相同)=200元/年。

3. 如您本次续费的是项目负责人锁: 3 个省级平台(辽宁建设工程信息网、 辽宁省招标投标监管网、辽宁省政府采购平台)+1 个本市级公共资源平台(与企 业注册地相同)=200元/年。

4. 监督管理部门续费关联辽宁建设工程信息网,费用为100元/年。

总价格: **700** 元

|               |              |                 | 300 ~ |
|---------------|--------------|-----------------|-------|
| 日本有效期至:2021   | 证书厂商:CFCA    | 项目负责人锁          |       |
| 战军应用平台 🕑      |              |                 |       |
| 辽宁建设工程信息网     | 辽宁省招标投标监管网   | 辽宁省政府采购平台       |       |
| 沈阳市公共资源平台     | 大连市公共资源平台    | ☆ 鞍山公共资源平台      |       |
| 锦州市公共资源平台     | 朝阳市公共资源平台    | 华晨集团电子采购平台      |       |
| 沈抚示范区建设项目管理平台 |              |                 |       |
| 2.            |              |                 | 400 ~ |
| 14百枚期至・201    | 证书厂商·CFCA    | 项目负责人锁          | 400   |
|               | 7            | 27字卷诗在玄陶平会      |       |
|               | 2.1 自由机过机面目的 |                 |       |
| 沈阳市公共资源平台     | 大连市公共资源平台    | ◇ 鞍山公共资源平台      |       |
| 锦州市公共资源平台     | 朝阳市公共资源平台    | 华晨集团电子采购平台      |       |
| 沈抚示范区建设项目管理平台 |              |                 |       |
|               |              |                 |       |
|               |              |                 |       |
|               | 上一步          | <del>世一</del> 才 |       |
|               |              |                 |       |

【图3】

4. 进入延期订单确认页面,确认相关信息后点击【提交订单】如图 4:

| 订单确认                                       |                                                    |                                 |                       |    |
|--------------------------------------------|----------------------------------------------------|---------------------------------|-----------------------|----|
| 商品信息                                       |                                                    |                                 |                       |    |
| CA延期年检                                     |                                                    | x2(数 <u></u> )                  | 700元                  |    |
| CA延期年检详情                                   |                                                    |                                 |                       |    |
| 持领人:                                       | ίΞ <del>-</del>                                    | 书厂商:CFCA                        |                       |    |
| 证书有效期至:202;                                |                                                    | 价格:300                          |                       |    |
| 原关联平台: 辽宁建设工程信息网<br>沈阳市公共资源平台<br>锦州市公共资源平台 | 辽宁省招标投标监管网           大连市公共资源平台           朝阳市公共资源平台 | 辽宁省政府采购平<br>鞍山公共资源平<br>华晨集团电子采购 |                       |    |
| 现关联平台: 辽宁建设工程信息网<br>沈阳市公共资源平台              | 辽宁省招标投标监管网<br>大连市公共资源平台                            | 辽宁省政府采购平<br>鞍山公共资源平             | 治<br>台                |    |
| 持领人:徐                                      | 证                                                  | 书厂商:CFCA                        |                       |    |
| 证书有效期至:202                                 |                                                    | 价格:400                          |                       |    |
| 原关联平台: 辽宁建设工程信息网<br>沈阳市公共资源平台              | 辽宁省招标投标监管网           大连市公共资源平台                     | 辽宁省政府采购平<br>鞍山公共资源平             | <b>治</b>              |    |
| 现关联平台: 辽宁建设工程信息网                           | 辽宁省招标投标监管网                                         | 辽宁省政府采购平                        | 治                     |    |
| 沈阳市公共资源平台                                  | 大连市公共资源平台                                          | 鞍山公共资源平                         | 台                     |    |
| 親州市公共资源平台                                  | 朝阳市公共资源平台                                          |                                 |                       |    |
|                                            |                                                    |                                 | 应付 <del>全</del> 额: 70 | 0元 |
|                                            |                                                    |                                 | #                     | 初单 |

【图4】

| 支付确认          |                         |               |           |                   |  |
|---------------|-------------------------|---------------|-----------|-------------------|--|
| 订单号:PL        |                         |               |           |                   |  |
| 延期续费          |                         | x             | 1(数量)     | 实付金额: <b>550元</b> |  |
|               |                         |               |           |                   |  |
| 延期续费详情        |                         |               |           |                   |  |
| 持锁人:辽         |                         | 锁类型: <b>单</b> | ف位(机构)主锁  |                   |  |
| 证书有效期至:20     |                         | 证书厂商:C        | FCA       |                   |  |
| 原关联平台: 辽宁建设工程 | <b>結息网         辽宁省排</b> | 四标投标监管网       | 辽宁省政府采购   | 平台                |  |
| 辽宁省公共资        | 源平台 沈阳市                 | 公共资源平台        | 大连市公共资源   | 平台                |  |
| 鞍山公共资源        | 原平台                     |               |           |                   |  |
| 现关联平台: 辽宁建设工程 | 信息网 辽宁省排                | 四标投标监管网       | 辽宁省政府采购   | 平台                |  |
| 辽宁省公共资        | 源平台 沈阳市                 | 公共资源平台        | 大连政府采购平   | 咍                 |  |
| 锦州市公共资        | 源平台 华晨集团                | 加电子采购平台       | 沈抚示范区建设项目 | 管理平台              |  |
|               |                         |               |           |                   |  |
|               |                         |               |           |                   |  |
| 订甲号:PL        |                         |               |           |                   |  |
|               |                         |               | 1/米日)     | 南山公府。 100二        |  |
| VERI-1999     |                         | x.            | 1(致生)     | 头付壶额: <b>100元</b> |  |
|               |                         |               |           |                   |  |
| 延期续费详情        |                         |               |           |                   |  |
| 持锁人:          |                         | 锁美型:道         | 於师锁       |                   |  |
| 证书有效期至:20.    |                         | 证书厂商:C        | FCA       |                   |  |
| 原关联平台: 辽宁建设工程 | 信息网                     |               |           |                   |  |
|               |                         |               |           |                   |  |
| 现关联平台: 辽宁建设工程 | 信息网                     |               |           |                   |  |
|               |                         |               |           |                   |  |
|               |                         |               |           |                   |  |
|               |                         |               |           |                   |  |

5. 确认是否开具发票、发票类型等,点击【立即支付】,如图 5:

| 发票抬头<br>单位名称:辽 <sup>4</sup>  |                             |
|------------------------------|-----------------------------|
| 地址: <b>沈阳</b><br>纳税人识别号: 912 | 由话:                         |
| 开户行: 擯                       | 开户行账号:12 编辑发票抬头信息           |
| 开具发票: 开具                     | 不开具                         |
| 发票类型: 电子普票 🧹                 | 纸质专票 <b>发票类型选择后不可更改</b>     |
| 抬头类型: 企业发票                   |                             |
| 接收邮箱:                        |                             |
| 支付方式                         | 4-1                         |
|                              |                             |
|                              |                             |
|                              | 应付 <del>全</del> 额: 650元<br> |
|                              | 【图 5】                       |
| 6. 延期缴费后, CA 数字证             | E书的持有人, 需要登录到各自的账号, 进入个人中   |
| 心,点击【CA管理】→【更新               | 新数字证书】,如图6:                 |

|   | Ø    | 辽宁省网联招标投标<br>综合服务平台 | 首页 通知公告 | 体验中心 产品中 | 心 学习中心 | 知识仓库 下载中心 | > 关于我们 | 1 个人中心   | 往老平台    |
|---|------|---------------------|---------|----------|--------|-----------|--------|----------|---------|
|   |      | 个人信息                | CA管理    | 订单管理     | 发票管理   | 我的课程      |        |          |         |
|   |      | ٩                   |         |          |        |           |        | C 更新数字证书 | 青更新CA,完 |
|   | 申请时间 | 证书类型                | 持锁人     | นิ       | 日本一面   | CA锁类别     | 到期时间   | 操作       |         |
| > | 2021 | 个人证书                | х.      |          | CFCA   | 项目负责人锁    | 2021   | 操作 ~     |         |

## 【图6】

注:操作证书更新业务,请使用火狐或谷歌浏览器。

7. 先插入对应的 CA 锁, 然后点击【读取 CA 数字证书】, 读出锁内信息后, 点击【自助年检】, 如图 7:

| CA管理 > 更新数字证书   |           |                 |            |  |  |  |  |  |
|-----------------|-----------|-----------------|------------|--|--|--|--|--|
| 清插入CA锁 读取CA数字证书 | 自助年检      |                 |            |  |  |  |  |  |
| 数字证书(CA)类型:     | 项目负责人锁    | 持锁人: 刘          |            |  |  |  |  |  |
| 介质服务商:          | 金科        | 证书锁序列号: JK20.   |            |  |  |  |  |  |
| 证书厂商:           | CFCA      | 证书序列号: 33000    |            |  |  |  |  |  |
| 首次申请证书时间:       | 2021      | 证书有效期至: 2021-1: |            |  |  |  |  |  |
| 关联平台:           | 辽宁建设工程信息网 | 辽宁省招标投标监管网      | 辽宁省政府采购平台  |  |  |  |  |  |
|                 | 沈阳市公共资源平台 | 大连市公共资源平台       | 鞍山公共资源平台   |  |  |  |  |  |
|                 | 锦州市公共资源平台 | 朝阳市公共资源平台       | 华晨集团电子采购平台 |  |  |  |  |  |

【图7】

8. 输入 USBKEY 密码后(初始密码 111111),点击【确定】,如图 8:

| CA管理》更新数字证书         | _            |                             |      |                                                                                                    |
|---------------------|--------------|-----------------------------|------|----------------------------------------------------------------------------------------------------|
| INTERACE INCOMPLETE |              |                             |      |                                                                                                    |
|                     | USBKey密码验证   | E X                         |      |                                                                                                    |
| 数字证书 (CA) 类型:       | 项目负责人锁       | 现在需要验证您的USBKey密码            |      |                                                                                                    |
| 介质服务商:              | 金科 USBKey密码: | 确定[0] 】 取消[C] 】             | 1300 |                                                                                                    |
| 征书厂商:               | CFCA         | 101035. 3300000             | 4072 |                                                                                                    |
| 首次申请证书时间:           |              | U新中,清朝心等待<br>证书有效期至: 2021-1 |      |                                                                                                    |
| 关联平台:               |              |                             |      | ia di seconda di seconda di seconda di seconda di seconda di seconda di seconda di seconda di seconda di second |
|                     |              |                             |      |                                                                                                    |
|                     |              |                             |      | )a                                                                                                    |
|                     |              |                             |      |                                                                                                    |
|                     |              |                             |      |                                                                                                    |
|                     |              |                             |      |                                                                                                    |

#### 【图8】

9. 密码输入完成,将自动进行证书更新(年检)操作(请勿操作键盘鼠标), 几秒钟后提示"延期年检成功"即年检完成,延期年检成功后,可查看 CA 数字 证书有效期等信息,如图 9:

| 辽宁省网联招标投标<br>综合服务平台                         | 首页 通知公告 | 延期年检成功! |                        |      | <b>龙中心 关于我们</b> | <b>上</b><br>个人中心 | 前往老平的 |
|---------------------------------------------|---------|---------|------------------------|------|-----------------|------------------|-------|
|                                             | 个人信息    | CA管理    | 订单管理                   | 发票管理 | 我的课程            |                  |       |
| CA管理 > 更新数字证书<br><sub>请插入CA版</sub> 读取CA数字证书 |         |         |                        |      |                 |                  |       |
| 数字证书 (CA) 类型:                               | 项目负责人锁  |         | 持锁人:                   | Ż 👘  |                 |                  |       |
| 介质服务商:                                      | 金科      |         | 证 <mark>书锁序列号</mark> : | JK   |                 |                  |       |
| 证书厂商:                                       | CFCA    |         | 证书序列号:                 | 330  |                 |                  |       |
| 首次申请证书时间:                                   | 2021    |         | 证书有效期至:                | 2022 |                 |                  |       |
| 关联平台:                                       | 辽宁建设工程  | 信息网     | 辽宁省招标投标监管              | em.  | 辽宁省政府采购平台       |                  |       |
|                                             | 沈阳市公共资  | 游平台     | 大连市公共资源平               | 给    | 鞍山公共资源平台        |                  |       |
|                                             | 锯州市公共资  | 源平台     | 朝阳市公共资源平               | 谷    |                 |                  |       |

【图9】

# 十三、浏览器版本及相关设置

(一) 收到 CA 数字证书后,请先下载安装驱动。

驱动下载地址:

https://download.bqpoint.com/download/downloaddetail.html?SourceF rom=Ztb&ZtbSoftXiaQuCode=0203&ZtbSoftType=DR

1. 登录办理 CA 数字证书时所关联的各个平台(除辽宁省政府采购平台外)

(1) 请您使用 IE11 版本的浏览器。

(2) 添加各关联平台网址到兼容性视图及可信任站点。

(3) 对已添加的可信任站点进行自定义级别设置。把设置中的 ActiveX 控件和插件全部设置成"启用"状态。

相关设置详见网联平台首页下载中心中的《IE浏览器版本及相关设置》。 2. 登录辽宁省政府采购平台 请您使用 IE11 版本或火狐或谷歌浏览器。

3. 登录网联平台

请您使用火狐或谷歌浏览器。

感谢您选择辽宁省网联招标投标综合服务平台为您办理 CA 数字证书(互联 互通版)。该操作指南将不定期根据业务系统服务及功能的更新而同步更新, 欢 迎您随时查看。

您在 CA 数字证书办理过程中,如遇相关问题,请及时与我司联系。 网联平台服务热线: 400-125-7788 024-67871177 024-67871188